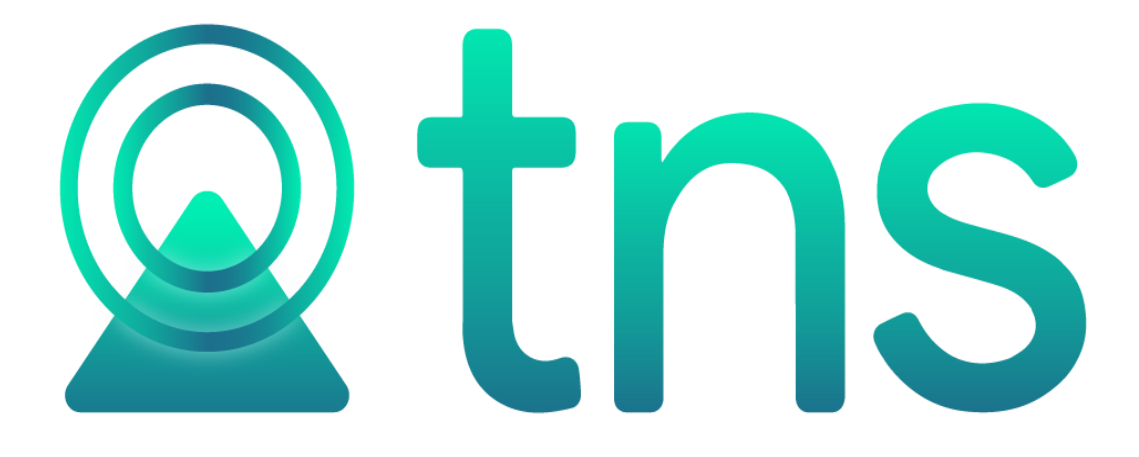

# MANUAL DE PORTAL TNS - SISTEMA CONTABLE Y ADMINISTRATIVO INTEGRADO - CARTERA

Versión 2023. Fecha de Revisión, agosto 11 de 2023

Registro de Derechos de Autor Libro-Tomo-Partida 13-67-172 de 17-may-2018.

Todos los derechos están reservados.

Impreso en Cúcuta Colombia.

La información de este documento no puede ser alterada o cambiada sin la autorización escrita de TNS SAS.

Este manual es suministrado exclusivamente con efectos informativos. Toda información contenida en el mismo está sujeta a cambios sin previo aviso. TNS SAS no es responsable de daño alguno, directo o indirecto, resultante del uso de este manual.

#### Contenido

#### Cómo Crear Recibos de Caja ......13 Cómo Crear Recibos de Caja para Cancelar Deuda Parcial o Total ......17 Cómo Parametrizar Porcentaje de Intereses de Mora......18 Cómo Parametrizar Ajuste por Tasa de Cambio ......20 Cómo Imprimir Cartera al día.....23

#### Pág.

Inicialmente empecemos por decir; que el módulo de cartera se conforma de las siguientes opciones:

- ✓ Movimientos
- ✓ Reportes
- ✓ Herramientas
- ✓ Configuración

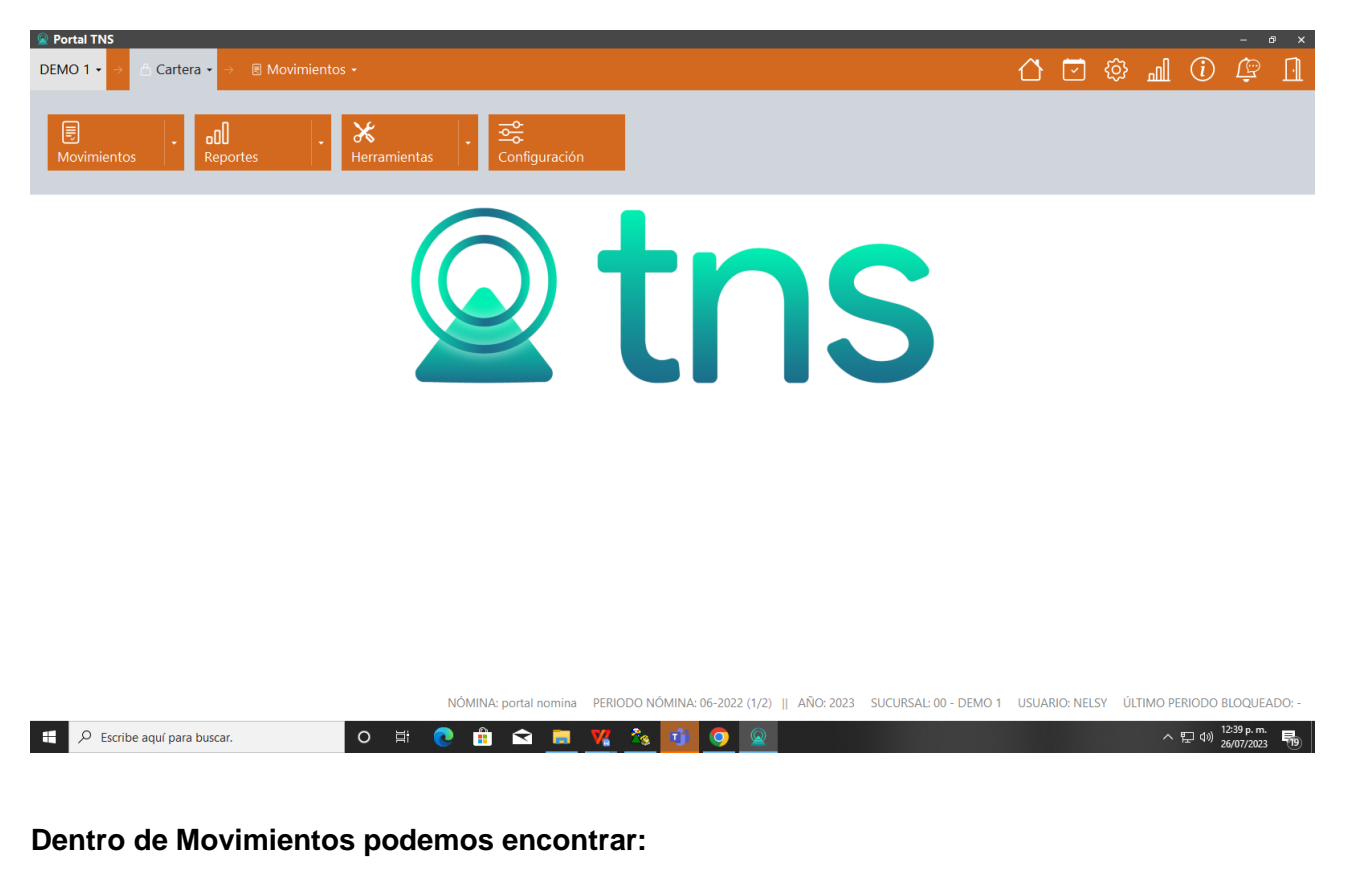

- ✓ Documentos
- ✓ Eliminar Documentos
- ✓ Generar Relación de cobros
- ✓ Recibos de Caja
- ✓ Trasladar Saldos

| 🙎 Portal TNS |                             | -          |                     |         |                  |  |
|--------------|-----------------------------|------------|---------------------|---------|------------------|--|
| DEMO 1 🗸 🔶 🙆 | Cartera $\star \rightarrow$ | Movimiento | s 🚽 🔶 Gen. Relacioi |         |                  |  |
|              |                             |            | -                   |         |                  |  |
|              |                             |            |                     |         |                  |  |
| Documentos   | Elimin                      | ar Doc.    | Gen. Relacion       | Recibos | Trasladar Saldos |  |
|              |                             |            |                     |         |                  |  |

#### Dentro de Reportes podemos encontrar:

- ✓ Cartera al Dia
- ✓ Carta de Cobro
- ✓ Cartera Cuotas

- ✓ Cartera por Edades
- ✓ Cartera vs contabilidad
- ✓ Comisiones por día de cobros
- ✓ Cupos Disponibles de clientes
- ✓ Documentos Generados
- ✓ Estudio del crédito del cliente
- ✓ Detalle de Ingresos Diario
- ✓ Listado de Terceros
- ✓ Libro Auxiliar Cliente
- ✓ Movimiento del Cliente
- ✓ Paz y Salvo
- ✓ Cartera Pendiente
- ✓ Rango Documentos
- ✓ Recaudos por concepto
- ✓ Relación Cobro
- ✓ Resumen Cuentas por cobrar
- ✓ Resumen Ingresos diarios por Bancos
- ✓ Recibos de caja por cobrador
- ✓ Recibos de caja por fecha

| Portal TNS     DEMO 1      →     A Cartera      →     → | ad Reportes -        |                |                   |               | õ                 | ال الله التي التي التي التي التي التي التي التي | i |
|---------------------------------------------------------|----------------------|----------------|-------------------|---------------|-------------------|-------------------------------------------------|---|
| Cartera Al Dia Carta C                                  | Cobro Cartera Cuotas | Cartera Edades | Cart. Vs. Cont    | Com. por dias | Cupos Disponibles | Docs Generados                                  |   |
|                                                         |                      |                |                   |               |                   |                                                 |   |
| DEMO 1 → A Carter                                       | a 🔹 🔶 🔄 Reportes 🔹   |                |                   |               |                   |                                                 |   |
| < Estado Finan                                          | Ingresos Diario      | st. Terceros   | Lib. Aux. Cliente | Mov. del C    | liente Pa         | z v salvo                                       |   |

| $rightharpoonup \mathbf{C}$ Cartera $ullet$ $	o$ | Reportes 🗸  |               |                |                  |                | ᠿ ☑ ‡             | ш 🛈 🛱            |
|--------------------------------------------------|-------------|---------------|----------------|------------------|----------------|-------------------|------------------|
| Pendiente                                        | Rango Docs. | Recaudos Conc | Relacion Cobro | Res Cuent Cobrar | Res. Ing Banco | Res. Recibos Cob. | Res. Recibos Fec |

#### Dentro de Herramientas podemos encontrar:

- ✓ Actualizar cupo de crédito
- ✓ Exportar/Importar documentos de cartera
- ✓ Exportar/Importar recibos de cartera

| <b>Portal TNS</b> |                     |                  |  |
|-------------------|---------------------|------------------|--|
| DEMO 1 - A Carter | ra • → Herramientas | -                |  |
| Act. Cupo Cred    | Exp/Imp. Doc.       | Exp/Imp. Recibos |  |

#### Y finalmente en Configuración encontramos:

- ✓ Checks
- ✓ Datos generales de configuración

| ITNS                      |                                                                                                    |         |      |   |           |    |     |    | đ |
|---------------------------|----------------------------------------------------------------------------------------------------|---------|------|---|-----------|----|-----|----|---|
| 1 🔹 🕘 🛆 Cartera 🔹         | → 😵 Configuración                                                                                              |         | Û    | 2 | <u>نې</u> | ഫി | (i) | Þ  |   |
| CHECKS I GENERAL          |                                                                                                    |         |      |   |           |    |     |    |   |
| Datos Generales           |                                                                                                    |         |      |   |           |    |     |    |   |
| Correo gestión cobro      |                                                                                                    |         | <br> |   |           |    |     | _  |   |
| Intereses de Mora         | L.                                                                                                    |         |      |   |           |    |     |    |   |
| Intereses de Mora %       |                                                                                                    |         |      |   |           |    |     | 00 |   |
| Firmas de los estados fin | ancieros                                                                                                    |         |      |   |           |    |     |    |   |
| Firma 1                   |                                                                                                    | Cargo 1 |      |   |           |    |     |    |   |
| Firma 2                   |                                                                                                    | Cargo 2 |      |   |           |    |     |    |   |
| Firma 3                   |                                                                                                    | Cargo 3 |      |   |           |    |     |    |   |
| Firma 4                   |                                                                                                    | Cargo 4 |      |   |           |    |     |    |   |
| Ajuste por tasa de cambio | o                                                                                                    |         |      |   |           |    |     |    |   |
| Concepto Egreso           | DIF CAMBIO (EGR) - DIFERENCIA CAME                                                                             | 310     | <br> |   |           |    |     | ٩  |   |
| Concepto Ingreso          | DIF CAMBIO (ING) - DIFERENCIA EN CA                                                                            | AMBIO   |      |   |           |    |     | ٩  |   |
|                           | has a second second second second second second second second second second second second second second second |         |      |   |           |    |     |    |   |

# CÓMO CREAR DOCUMENTOS

Esta opción le permite elaborar o ingresar los documentos; sin embargo por la opción de documentos también se ven reflejadas todas las facturas de venta que se han realizado por el módulo de facturación con forma de pago crédito y que están como cuentas por cobrar.

- **1.** Ingrese al módulo Cartera
- 2. Seleccione la opción Movimientos
- **3.** Seleccione la opción **Documentos.** A continuación, se desplegará la siguiente ventana:

| TIPO | PREFI       | NUMERO      | FECHA      | CODIGO      | NOMBRE                        | AREA    | VALOR NETO            | SALDO        | FECHA VCTO | ASENTADO   | CUENTA      | PERIODO | RADICA |
|------|-------------|-------------|------------|-------------|-------------------------------|---------|-----------------------|--------------|------------|------------|-------------|---------|--------|
| FV   | IPL         | 1           | 21/06/2023 | 00          | VARIOS                        |         | 10,000.00             | 10,000.00    | 21/06/2023 | 21/06/2023 |             | 06      |        |
| FV   | IPL         | 2           | 21/06/2023 | 00          | VARIOS                        |         | 10,000.00             | 10,000.00    | 21/06/2023 | 21/06/2023 |             | 06      |        |
| FV   | IPL         | 4           | 21/06/2023 | 00          | VARIOS                        |         | 135,064.12            | 135,064.12   | 21/06/2023 | 17/07/2023 |             | 06      |        |
| FV   | NYRG        | 82          | 15/06/2023 | 37332441    | PAULA SOFIA GOMEZ RAMIREZ     |         | 120,000.00            | 120,000.00   | 25/06/2023 | 07/07/2023 |             | 06      |        |
| FV   | NYRG        | 83          | 15/06/2023 | 37111322    | MARIA JULIANA GOMEZ RAMIR     |         | 120,000.00            | 120,000.00   | 25/06/2023 | 07/07/2023 |             | 06      |        |
| FV   | NYRG        | 84          | 15/06/2023 | 19862487    | SANDRA MILENA GOMEZ           |         | 120,000.00            | 120,000.00   | 25/06/2023 | 07/07/2023 |             | 06      |        |
| FV   | NYRG        | 85          | 15/06/2023 | 13170579    | OMAR RENE RAMIREZ             |         | 120,000.00            | 120,000.00   | 25/06/2023 | 07/07/2023 |             | 06      |        |
| FV   | 00          | val15062024 | 15/06/2023 | 10905330221 | ISABELLA PAEZ LOZANO          |         | 100,000.00            | 0.00         | 15/07/2023 | 15/06/2023 |             | 06      |        |
| FV   | 00          | ICA25012091 | 14/06/2023 | 10          | LUIS ENRIQUE GELVIS CUELLAR   |         | 10,000.00             | 10,000.00    | 14/06/2023 | 14/06/2023 |             | 06      |        |
| FV   | VA          | 13          | 10/06/2023 | 1090506798  | BRENDA YULEY VELOZA           |         | 2,521,500.00          | 2,521,500.00 | 10/07/2023 | 10/06/2023 |             | 06      |        |
| FV   | VA          | 12          | 08/06/2023 | 1090479165  | JORGE ARANGO                  |         | 50,000.00             | 50,000.00    | 08/07/2023 | 08/06/2023 |             | 06      |        |
| FV   | CIIIP       | 1           | 23/05/2023 | 10905330221 | ISABELLA PAEZ LOZANO          |         | 10,000.00             | 10,000.00    | 22/06/2023 | 27/05/2023 |             | 05      |        |
| FV   | IM          | 2           | 10/05/2023 | 60351185    | ELIANA ROCIO SALAZAR TORRES   |         | 1,575,000.00          | 1,575,000.00 | 12/05/2023 | 04/05/2023 |             | 05      |        |
| Mode | le Filtrada |             |            |             | NÓMINA: portal nomina PERIODO | ΝΟΜΙΝΑ- | 06-2022 (1/2) IL AÑIC |              |            |            | IFLSY UITIM |         |        |

🙍 Portal TNS

Para insertar un nuevo Documento, solo debe presionar el botón Nuevo y seguidamente aparecerá la siguiente ventana con todos los campos en blanco para insertar la correspondiente información.

| Tipo    | FV - FACTURA DE VENTA |     |            | ٩           | Asentada    |     |             |            |  |         |
|---------|-----------------------|-----|------------|-------------|-------------|-----|-------------|------------|--|---------|
| Prefijo | 00 - SIN PREFIJO      | ٩   | Número     | 1           | -           |     | Fecha       | 27/07/2023 |  | -       |
| Cliente |                       | ٩   | Vendedor   | 00 / VARIOS |             | ٩   | Despachar a |            |  |         |
| Moneda  |                       |     |            | ٩           | Tasa Moneda |     |             |            |  | 1.00000 |
| Detalle |                       |     |            |             |             |     |             |            |  |         |
| Valor   |                       | .00 | Descuentos |             |             | .00 | Neto        |            |  |         |
| Saldo   |                       | .00 |            |             |             |     |             |            |  |         |
|         |                       |     |            |             |             |     |             |            |  |         |

Diligencie la siguiente información:

| САМРО          | DESCRIPCIÓN                                                                                                    |
|----------------|----------------------------------------------------------------------------------------------------|
| Тіро           | Digite el código correspondiente al tipo de Documento que va                                                              |
|                | a realizar. Si desea desplegar los diferentes lipos de                                                                    |
|                | Documentos de clic en el boton 🔨 o presione la BARRA                                                                      |
| Asentada       | En este campo, el sistema le coloca la fecha actual, en el                                                                |
|                | momento que el usuario termina y asienta el Comprobante; ya                                                               |
|                | sea con la tecla F2 o con la pestaña de Asentar que está en la                                                            |
|                | parte final del registro. Este campo no es modificable por el                                                             |
| Desfile        | Usuario.                                                                                                    |
| Pretijo        | Digite el codigo correspondiente al prefijo del documento que                                                             |
|                | en el botón Q o presione la BARRA ESPACIADORA y                                                                           |
|                | aparecerá la ventana de Prefijos.                                                                                         |
|                | · · ·                                                                                                    |
| Número         | El sistema le sugiere al usuario un número consecutivo                                                                    |
|                | dependiendo del tipo de prefijo que haya escogido.                                                                        |
| Fecha          | En este campo el sistema propone la fecha, tomándola del                                                                  |
|                | sistema operativo para el tipo de Documento que se está                                                                   |
|                | elaborando. Este campo puede ser modificado por el usuario,                                                               |
|                | siguiendo el formato correcto de la fecha dd/mm/aaaa                                                                      |
| Olionto        | (día/mes/año).                                                                                                    |
| Cliente        | Digite el cliente correspondiente al documento que va a<br>realizar. Si desea desplegar los diferentes clientes que tiene |
|                | creados de clic en el botón $\mathbf{Q}$ o presione la BARRA                                                              |
|                | ESPACIADORA y aparecerá la ventana de Clientes.                                                                           |
|                |                                                                                                    |
| Vendedor       | Digite el vendedor correspondiente al documento que va a                                                                  |
|                | realizar. Si desea despiegar los diferentes vendedores que                                                                |
|                | ESPACIADORA y aparecerá la ventana de Clientes                                                                            |
| Despachar a    | Digite el cliente correspondiente al documento que va a                                                                   |
|                | realizar. Si desea desplegar los diferentes clientes que tiene                                                            |
|                | creados, de clic en el botón 🤇 🛛 o presione la BARRA                                                                      |
|                | ESPACIADORA y aparecerá la ventana de Clientes.                                                                           |
| woneda         | Si necesita realizar un documento con una tasa de moneda                                                                  |
|                | moneda de clic en el botón $\mathbf{Q}$ o presione la RARRA                                                               |
|                | ESPACIADORA y aparecerá la ventana de monedas v que                                                                       |
|                | previamente ha configurado con el precio actual.                                                                          |
| Tasa de Moneda | Sale automáticamente al escoger la moneda                                                                                 |
| Detalle        | Introduzca el detalle del Comprobante o la información                                                                    |
|                | necesaria para identificar que Comprobante en especial se                                                                 |
|                |                                                                                                    |

Guarde los datos registrados del Encabezado del Documento (F11). Luego seleccione la

Centro Comercial Bolívar Local B-16/B-21 Cúcuta – Colombia PBX: 5748710.

# opción DETALLE:

| tem 001 |                 |            | Concepto |         |  | c |
|---------|-----------------|------------|----------|---------|--|---|
| Plazo   | 0 Fecha de vcto | 27/07/2023 |          | 🛅 Valor |  |   |
| Detalle |                 |            |          |         |  |   |
| rea     |                 |            |          |         |  | c |
| Costo   |                 |            |          |         |  | ( |
| ercero  |                 |            |          |         |  | ( |

Diligencie la siguiente información:

| САМРО                | DESCRIPCIÓN                                                         |
|----------------------|---------------------------------------------------------------------|
| Item                 | Se oprime la tecla enter o tabulador para que                       |
|                      | automáticamente registre 001                                        |
| Concepto             | Digite el código correspondiente al concepto que requiere. Si       |
|                      | desea desplegar las diferentes Conceptos de clic en el botón        |
|                      | ${f Q}$ o presione la BARRA ESPACIADORA y aparecerá la              |
|                      | ventana. Si no está el concepto que requiere lo puede crear         |
|                      | por (tablas - conceptos - conceptos).                               |
| Plazo                | Digite los días de plazo pactados con el cliente                    |
| Fecha de vencimiento | El sistema registra la fecha de vencimiento teniendo en cuenta      |
|                      | la fecha de creación del documento y los días de plazo              |
|                      | indicados.                                                          |
| Valor                | Digite el valor del documento                                       |
| Detalle              | Digite el detalle del documento                                     |
| Area                 | Digite el código correspondiente al área que requiere. Si desea     |
|                      | desplegar las diferentes áreas de clic en el botón ${f Q}$ o        |
|                      | presione la BARRA ESPACIADORA y aparecerá la ventana.               |
| Centro de costo      | Digite el código correspondiente al Centro de costo que             |
|                      | requiere. Si desea desplegar los diferentes Centros de costo        |
|                      | de clic en el botón ${f Q}$ o presione la BARRA ESPACIADORA y       |
|                      | aparecerá la ventana.                                               |
| Tercero              | Digite el código correspondiente al Tercero cliente con el cual     |
|                      | la empresa realiza la transacción. Si desea desplegar las           |
|                      | diferentes Terceros de clic en el botón ${f Q}$ o presione la BARRA |
|                      | ESPACIADORA y aparecerá la ventana.                                 |

Si se desea causar el documento por por concepto: Se debe tener en cuenta como esta la configuración de los siguientes check que están por la ruta: Cartera - Configuración - Check:

- ✓ Causar documentos por concepto y
- ✓ Causar documentos por concepto del detalle

| DEMO 1 → A Cartera → Se Configuración A Cartera → Se Configuración A Cartera → Se Configuración |  |
|-------------------------------------------------------------------------------------------------|--|
| CHECKS I GENERAL                                                                                |  |
| DESCRIPCION                                                                                     |  |
| Causar documento por concepto                                                                   |  |
| Causar documento por concepto del detalle                                                       |  |
|                                                                                                 |  |
|                                                                                                 |  |
|                                                                                                 |  |

Si están **desactivados los 2 check**; el sistema **no causa por concepto** y automáticamente esta parametrizado, para que el documento se contabilice a la cuenta contable de deudores nacionales.

| Tipo                           | FV - FACTURA DE VENTA |                   | <b>Q</b> Asentada                              |     |             |            |         |
|--------------------------------|-----------------------|-------------------|------------------------------------------------|-----|-------------|------------|---------|
| Prefijo                        | 00 - SIN PREFIJO      | <b>Q</b> Número   | 9                                              |     | Fecha       | 29/07/2023 | (       |
| Cliente                        |                       | <b>۹</b> Vendedor | 00 / VARIOS                                    | ٩   | Despachar a |            |         |
| Moneda                         |                       |                   | <b>Q</b> Tasa Moneda                           |     |             |            | 1.00000 |
| Detalle                        |                       |                   |                                                |     |             |            |         |
|                                |                       |                   |                                                |     |             |            |         |
| Valor                          |                       | .00 Descuento     | 15                                             | .00 | Neto        | -          | .0      |
| Valor<br>Saldo                 |                       | .00 Descuento     | O SE OBSERVA<br>AMPO PARA<br>EGISTRAR CONCEPTO | .00 | Neto        |            | ر       |
| Valor<br>Saldo<br>Detalle de d | kocumentos            | 00 Descuento      | o SE OBSERVA<br>AMPO PARA<br>GISTRAR CONCEPTO  | 00  | Neta        |            | ۸       |
| Valor<br>Saldo<br>Detalle de d | kocumentos            | 00 Descuento      | o SE OBSERVA<br>AMPO PARA<br>EGISTRAR CONCEPTO | .00 | Neta        |            | ۸       |
| Valor<br>Saldo<br>Detalle de d | kocumentos            | 00 Descuento      | O SE OBSERVA<br>AMPO PARA<br>GGISTRAR CONCEPTO | .00 | Neta        |            | *       |

La presentación al momento de crear un nuevo documento es:

Si están activos los 2 check; predomina la configuración del concepto que se llama en el detalle

| rtal TNS                                  | - 0           |
|-------------------------------------------|---------------|
| O ▼ → 合 Cartera + → 😵 Configuración       | 🗘 🖸 🕸 📶 🛈 🕼 1 |
| CHECKS I GENERAL                          |               |
| DESCRIPCION                               |               |
| Causar documento por concepto             |               |
| Causar documento por concepto del detalle |               |
|                                           | PREDOMINA     |
|                                           |               |
|                                           |               |
|                                           |               |

La presentación al momento de crear un nuevo documento es:

Se observa campo del concepto en el máster o encabezado del documento

| 1160                  | FV - FACTURA DE VENTA |              |             | <b>Q</b> Asentada |          |             |            |      |     |
|-----------------------|-----------------------|--------------|-------------|-------------------|----------|-------------|------------|------|-----|
| Prefijo               | 00 - SIN PREFUO       | Q N          | súmero      | val15062041       |          | Fecha       | 29/07/2023 |      | Ē   |
| Cliente               |                       | ٩            | /endedor    | 00 / VARIOS       | ٩        | Despachar a | 1          | <br> | ٩   |
| Moneda                |                       | <b>Q</b> , T | 'asa Moneda |                   | 1.000000 | Concepto    | 1          |      | ٩   |
| Detalle               |                       |              |             |                   |          |             |            | <br> |     |
| Valor                 |                       | .00 D        | Sescuentos  |                   | .00      | Neto        |            |      | .00 |
|                       |                       |              |             |                   |          |             |            |      |     |
| Saldo                 |                       | 00.          |             |                   |          |             |            |      |     |
| Saldo<br>Detalle de d | locumentos            | .00          |             |                   |          |             |            |      |     |
| Saldo<br>Detalle de d | locumentos            | 00.          |             |                   |          |             |            |      |     |
| Detalle de d          | locumentos            | 00.          |             |                   |          |             |            |      |     |
| Detalle de d          | locumentos            | 00.          |             |                   |          |             |            |      |     |

Y también se observa campo del concepto en el detalle del documento.

Detalle de documentos

| tem     | 001 |                 |            | Concepto |         |  |
|---------|-----|-----------------|------------|----------|---------|--|
| lazo    |     | 0 Fecha de vcto | 29/07/2023 |          | 🗑 Valor |  |
| etalle  |     |                 |            |          |         |  |
| krea    |     |                 |            |          |         |  |
| . Costo |     |                 |            |          |         |  |
| ercero  |     |                 |            |          |         |  |

La configuración contable de este último concepto; es la que predomina al momento de asentar.

Para que predomine la configuración del concepto que se llama en el máster o encabezado del documento; debe estar activo el check: causar documentos por concepto y desactivado el check: causar documentos por concepto del detalle.

| a Portal TNS<br>DEMO → A Cartera → S Configuración | Δ | ŝ    | all        | (i) | - | : • |
|----------------------------------------------------|---|------|------------|-----|---|-----|
| CHECKS I GENERAL                                   |   | ~    |            | 0   |   |     |
| DESCRIPCION                                        |   | PRED | OMIN       | A   |   |     |
| Causar documento por concepto                      |   | (    | $\bigcirc$ |     |   |     |
| Causar documento por concepto del detalle          |   |      |            |     |   |     |
|                                                    |   |      |            |     |   |     |
|                                                    |   |      |            |     |   |     |

#### CÓMO CREAR RECIBOS DE CAJA

Esta opción le permite elaborar o ingresar Recibos de caja; ya sea para registrar un ingreso anticipado, un abono o pago total del cliente.

- 1. Ingrese al módulo Cartera
- 2. Seleccione la opción Movimientos
- **3.** Seleccione la opción **Recibos.** A continuación, se desplegará la siguiente ventana:

| REFIJO | NUMERO      | FECHA      | CODIGO     | NOMBRE                        | TOTAL        | DESCUENTO  | NETO         | ASENTADO   | PERIO |
|--------|-------------|------------|------------|-------------------------------|--------------|------------|--------------|------------|-------|
| CAM    | 6           | 26/07/2023 | 12345678   | GIOVANNI CAMILO MORENO VARGAS | 11,900.00    | 11,900.00  | 0.00         | 26/07/2023 | 07    |
| 00     | *IA00092    | 18/07/2023 | 00         | VARIOS                        | 0.00         | 0.00       | 0.00         |            | 07    |
| 00     | *IA00093    | 18/07/2023 | 00         | VARIOS                        | 0.00         | 0.00       | 0.00         |            | 07    |
| 00     | IA00091     | 14/07/2023 | 1090506798 | BRENDA YULEY VELOZA           | 2,369,500.00 | 0.00       | 2,369,500.00 | 14/07/2023 | 07    |
| 00     | IA00090     | 13/07/2023 | 00         | VARIOS                        | 476,000.00   | 476,000.00 | 0.00         | 13/07/2023 | 07    |
| 00     | IA00089     | 10/07/2023 | 1090511217 | SANDRA DANIELA GUEVARA ARENAS | 0.00         | 0.00       | 0.00         |            | 07    |
| XP     | mateoval003 | 29/06/2023 | 00         | VARIOS                        | 0.00         | 0.00       | 0.00         | 29/06/2023 | 06    |
| 01     | 001         | 28/06/2023 | 1090503277 | EMILIO BARRERA GOMEZ          | 153,290.00   | 82,296.00  | 70,994.00    | 28/06/2023 | 06    |
| VYRG   | 5           | 27/06/2023 | 13170579   | OMAR RENE RAMIREZ             | 400,000.00   | 0.00       | 400,000.00   | 27/06/2023 | 06    |
| VYRG   | 6           | 27/06/2023 | 13170579   | OMAR RENE RAMIREZ             | 4,600,000.00 | 0.00       | 4,600,000.00 | 27/06/2023 | 06    |
| VYRG   | 3           | 26/06/2023 | 13170579   | OMAR RENE RAMIREZ             | 100,000.00   | 0.00       | 100,000.00   |            | 06    |
| NYRG   | 4           | 26/06/2023 | 13170579   | OMAR RENE RAMIREZ             | 4,900,000.00 | 0.00       | 4,900,000.00 |            | 06    |
| 00     | 310115      | 23/06/2023 | 1037599442 | Cindy Johana Rendn Lpez       | 0.00         | 0.00       | 0.00         |            | 06    |

Portal TNS

Para insertar un nuevo Recibo, solo debe presionar el botón Nuevo y seguidamente aparecerá la siguiente ventana con todos los campos en blanco para insertar la correspondiente información.

| Tipo        | RC - RECIBO DE CAJA |            |             |     |            |          | Asentado |            |  |     |
|-------------|---------------------|------------|-------------|-----|------------|----------|----------|------------|--|-----|
| Prefijo     | 00 - SIN PREFIJO    | ٩          | . Número    | 1   |            |          | Fecha    | 27/07/2023 |  | Ē   |
| Recibido de |                     | ٩          | Cobrador    |     |            |          |          |            |  | c   |
| Moneda      |                     | ٩          | Tasa Moneda |     |            | 1.000000 |          |            |  |     |
| Detalle     |                     |            |             |     |            |          |          |            |  |     |
| Total       | .00                 | Descuentos |             | .00 | Neto       |          | .00      | Anticipos  |  | .00 |
| Vr. Base    | .00                 | Forma Pago |             | .00 | Diferencia |          | .00      | 1          |  |     |

| САМРО    | DESCRIPCIÓN                                                                                                    |
|----------|----------------------------------------------------------------------------------------------------|
| Тіро     | Aparece el tipo RC automáticamente. No hay opción de desplegar otros tipos.                                                                                                    |
| Asentada | En este campo, el sistema le coloca la fecha actual, en el<br>momento que el usuario termina y asienta el Recibo de caja;<br>ya sea con la tecla F2 o con la pestaña de Asentar que está<br>en la parte final del registro. Este campo no es modificable por<br>el usuario. |
| Prefijo  | Digite el código correspondiente al prefijo del recibo de Caja que esta realizando. Si desea desplegar los diferentes Prefijos                                                                                                    |

Centro Comercial Bolívar Local B-16/B-21 Cúcuta – Colombia PBX: 5748710.

|                | de clic en el botón ${\bf Q}$ o presione la BARRA ESPACIADORA y aparecerá la ventana de Prefijos.                                                                                                    |
|----------------|----------------------------------------------------------------------------------------------------|
| Número         | El sistema le sugiere al usuario un número consecutivo dependiendo del tipo de prefijo que haya escogido.                                                                                                    |
| Fecha          | En este campo el sistema propone la fecha, tomándola del<br>sistema operativo para el Recibo de caja que está elaborando.<br>Este campo puede ser modificado por el usuario, siguiendo el<br>formato correcto de la fecha dd/mm/aaaa (día/mes/año).                                                                                |
| Recibido de    | Digite el cliente correspondiente al Recibo de caja que está realizando. Si desea desplegar los diferentes clientes que tiene creados, de clic en el botón o presione la BARRA ESPACIADORA y aparecerá la ventana de Clientes.                                                                                                    |
| Cobrador       | Digite el cobrador correspondiente al Recibo de caja que está<br>elaborando. Si desea desplegar los diferentes cobradores que<br>tiene creados, de clic en el botón o presione la BARRA<br>ESPACIADORA y aparecerá la ventana de Clientes.                                                                                         |
| Moneda         | Si necesita realizar un Recibo de caja con una tasa de moneda<br>diferente al peso local; despliegue los diferentes tipos de<br>moneda, de clic en el botón Q o presione la BARRA<br>ESPACIADORA y aparecerá la ventana de monedas y que<br>previamente ha configurado con el precio actual por (tablas -<br>auxiliares - monedas) |
| Tasa de Moneda | Sale automáticamente al escoger la moneda                                                                                                    |
| Detalle        | Introduzca el detalle del Recibo de Caja o la información necesaria que requiere.                                                                                                    |

Guarde los datos registrados del Encabezado del Recibo de Caja (F11). Luego:

Si se trata de un **Recibo de Caja para registrar anticipos de clientes**; seleccione la opción DETALLE:

| Documento | A Item                  | ٩    |
|-----------|-------------------------|------|
| Concepto  | Q Valor                 | 0.00 |
| Tercero   | Q Detalle               |      |
| C. Costo  | ٩                       |      |
| Base      | .00 Total forma de pago | .00  |

Diligencie la siguiente información:

| CAMPO     |      |          |      | DE       | SCRIP  | CIÓ | Ν         |      |     |
|-----------|------|----------|------|----------|--------|-----|-----------|------|-----|
| Documento | Se   | oprime   | la   | tecla    | enter  | 0   | tabulador | para | que |
|           | auto | máticame | ente | registre | 000000 | )   |           |      |     |

Centro Comercial Bolívar Local B-16/B-21 Cúcuta – Colombia PBX: 5748710.

| Item            | Se oprime la tecla enter o tabulador para que automáticamente registre 000                                                                                                    |
|-----------------|----------------------------------------------------------------------------------------------------|
| Concepto        | Como se trata de un ingreso anticipado, seleccione siempre el concepto IA = Ingresos anticipados.                                                                                                    |
| Valor           | Digite el valor del Recibo de caja                                                                                                    |
| Tercero         | Digite el código correspondiente al Tercero cliente con el cual la empresa realiza la transacción. Si desea desplegar las diferentes Terceros de clic en el botón ${}^{\mathbf{Q}}$ o presione la BARRA ESPACIADORA y aparecerá la ventana. |
| Detalle         | Digite el detalle del Recibo de caja                                                                                                    |
| Centro de costo | Digite el código correspondiente al Centro de costo que requiere. Si desea desplegar los diferentes Centros de costo de clic en el botón ${}^{\mathbf{Q}}$ o presione la BARRA ESPACIADORA y aparecerá la ventana.                          |

| Recibo      |             |                  |            |                                   |            |            |          |            |              |             |  |     |
|-------------|-------------|------------------|------------|-----------------------------------|------------|------------|----------|------------|--------------|-------------|--|-----|
| Tipo        | RC - RECIBO | DE CAJA          |            |                                   |            |            |          | Asentado   |              |             |  |     |
| Prefijo     | 00 - SIN PR | EFUO             | ٩          | Número                            | 1          |            |          | Fecha      | 27/07/2023   |             |  | Ē   |
| Recibido de | 19862487    | SANDRA MILENA GO | XMEZ Q     | Cobrador 1005734744 / MATEO ORTIZ |            |            | ٩        |            |              |             |  |     |
| Moneda      | COP - PESC  | S M/CTE          | ٩          | Tasa Moneda                       |            |            | 1.000000 |            |              |             |  |     |
| Detalle     | Ingreso Ant | icipado          |            |                                   |            |            |          |            |              |             |  |     |
| Total       |             | 500,000.00       | Descuentos |                                   | .00        | Neto       | -        | 500,000.00 | Anticipos    |             |  | .00 |
| Vr. Base    |             | 0                | Forma Pago |                                   | 500,000.00 | Diferencia | -        | .00        |              |             |  |     |
| 000000      | 000         | IA               | INGRESOS   | ANTICIPADOS                       |            | INGRE 01/  | 01/2000  | 500,000    | LOO SANDRA M | ILENA GOMEZ |  |     |
|             |             |                  |            |                                   |            |            |          |            |              |             |  |     |
|             |             |                  |            |                                   |            |            |          |            |              |             |  |     |

Una vez se registre el concepto se registra la forma de pago

| Recibo                             |                     |           |                              |                                                           |                                                                                                    |                           |                |                |              |
|------------------------------------|---------------------|-----------|------------------------------|-----------------------------------------------------------|----------------------------------------------------------------------------------------------------|---------------------------|----------------|----------------|--------------|
| Tipo                               | RC - RECIBO DE CAJ  | <         |                              |                                                           |                                                                                                    | Asentado                  |                |                |              |
| Prefijo                            | 00 - SIN PREFUO     |           | ٩                            | Número                                                    | *11245475                                                                                                    | Fecha                     | 27/07/2023     |                | 1            |
| Recibido de                        | 19862487 / SANDR/   | MILENA GO | MEZ 9                        | Cobrador                                                  | 1005734744 / MATEO ORTIZ                                                                                                    |                           |                |                | ٩            |
| Moneda                             | COP - PESOS M/CTE   |           | ٩                            | Yasa Moneda                                               |                                                                                                    | 1.000000                  |                |                |              |
| Detaile                            |                     |           |                              |                                                           |                                                                                                    |                           |                |                |              |
| Total                              | 500,000.00          |           | Descuentos                   | .00 Neto                                                  |                                                                                                    | 500,000.00                | Anticipos      |                | .00          |
| Vr. Base                           |                     | 0         | Forma Pago                   |                                                           | .00 Diferencia                                                                                                    | 500,000.00                |                |                |              |
|                                    | r, Base 0 Forma Pag |           |                              |                                                           | 101000 1010000 10100 1010                                                                                                    |                           |                |                |              |
| Detalle de Conc                    | cepto Forma de Pag  | 0)        |                              |                                                           |                                                                                                    |                           |                |                |              |
|                                    |                     |           |                              |                                                           |                                                                                                    |                           |                |                |              |
| FORMA PAG                          | BANCO               |           |                              |                                                           | NOMBRE                                                                                                    |                           |                | VALOR          |              |
| FORMA PAG                          | O BANCO             |           | NOMINA: por                  | tal nomina PER                                            | NOMBRE<br>1000 NÓMINA: 86-2822 (1/2)    AÑO: 2                                                                                                    | 023 SL/CURSAL:00 - DEMO 1 | USUARIO: NELSY | ULTIMO PERIODO | BLOQUEADO: - |
|                                    | DANCO               |           | NGDAINA: por<br>Anterior G   | tal normina – PER<br>La Social de Concelar<br>La Cancelar | NOMBRE<br>NODO NÓMINA: 86-2822 (1/2)    AÑO: 2<br>Imprimir: Siguiente Asentar Rever                                                                            | 023 SUCURSAL: 00 - DEMO 1 | USUARIO: NELSY | ULTIMO PERIODO | BLOQUEADO: - |
| Forma de                           | Pago                |           | NCIMINA: pre                 | tal nomina – PER                                          | NOMBRE<br>IODO NÓMINA: 86-2822 (1/2)    AÑO: 2<br>CODO NÓMINA: 86-2822 (1/2)    AÑO: 2<br>Imprimir: Siguiente Acentar Rever                                    | 023 SUCURSAL:00 - DEMO 1  | USUARIO: NELSY | ULTIMO PERIODO | BLOQUEADO: - |
| Forma de<br>Forma de Pago          | Pago                |           | NGIMINA: por<br>Anterior: Ga | tal nomina – PER<br>La Cancelar                           | NOMBRE<br>RODO NÓMINA: 06-2022 (1/2)    AÑO: 2<br>CODO NÓMINA: 06-2022 (1/2)    AÑO: 2<br>Imprimir: Siguiente Acentar Rever                                    | 023 SUCURSAL: 00 - DEMO 1 | USUARIO: NELSY | ULTIMO PERIODO | BLOQUEADO: - |
| Forma de Pago<br>Valor             | Pago                |           | NÁMINA: por<br>Anterior: Ga  | tel nomine PER                                            | NOMBRE<br>RODO NÓMINA: 86-2022 (1/2)    AÑO: 2<br>Constraints<br>Imprimir: Siguiente Acentar Rever<br>- Banco<br>500,000,00 Banco Doc.                         | 023 SUCURSAL: 00 - DEMO 1 | USUARIO: NELSY | ULTIMO PERIODO | BLOQUEADO: - |
| Forma de<br>Forma de Pago<br>Valor | Pago                |           | NÁMINA: por<br>Anterior: G   | tel nomins PER                                            | NOMBRE<br>IODO NÓMINA: 06-2022 (1/2)    AÑO: 2<br>DODO NÓMINA: 06-2022 (1/2)    AÑO: 2<br>Mentar Rever<br>- Banco<br>500,000.00<br>Banco Doc.<br>Num Documento | 023 SUCURSAL: 00 - DEMO 1 | USUARIO: NELSY | ULTIMO PERIODO | BLOQUEADO:-  |

Diligencie la siguiente información:

| САМРО         | DESCRIPCIÓN                                                                    |
|---------------|--------------------------------------------------------------------------------|
| Forma de Pago | Digite el código correspondiente a la forma de pago con la cual                |
|               | el cliente realizó la transacción. Si desea desplegar las                      |
|               | diferentes formas de pago, de clic en el botón ${}^{\mathbf{Q}}$ o presione la |
|               | BARRA ESPACIADORA y aparecerá la ventana.                                      |
| Banco         | Digite el código correspondiente al Banco con la cual el cliente               |
|               | realizó la transacción. Si desea desplegar los diferentes                      |
|               | Bancos, de clic en el botón ${f Q}$ o presione la BARRA                        |
|               | ESPACIADORA y aparecerá la ventana.                                            |
| Valor         | Digite el valor de acuerdo con la forma de pago seleccionada                   |
| Tercero       | Digite el código correspondiente al Tercero cliente con el cual                |
|               | la empresa realiza la transacción. Si desea desplegar las                      |
|               | diferentes Terceros de clic en el botón ${}^{\mathbf{Q}}$ o presione la        |
|               | BARRA ESPACIADORA y aparecerá la ventana.                                      |
| Detalle       | Digite el detalle del Recibo de caja                                           |

Una vez registrada la forma de pago se procede a asentar el documento con F2 o con la pestaña de Asentar que está en la parte final del registro.

Si se trata de un **Recibo de Caja para cancelar parcial o total una factura de venta** adeudada por el cliente; seleccione la opciónn IMPORTAR:

Centro Comercial Bolívar Local B-16/B-21 Cúcuta – Colombia PBX: 5748710.

| 1400        | IRC - RECIE                      | D DE CAIA |         |             |                |            |            |       | Asentado  |            |   |   |   |
|-------------|----------------------------------|-----------|---------|-------------|----------------|------------|------------|-------|-----------|------------|---|---|---|
| Prefiio     | 00 - SIN PR                      | EFUO      |         | q           | Número         | *11245475  |            |       | Fecha     | 27/07/2023 |   |   | 8 |
| Recibido de | 19862487 / SANDRA MILENA GOMEZ 9 |           |         | Cobrador    | 1005734744 / M | ATEO ORTIZ |            | 1.000 | Techevier |            |   | ٩ |   |
| Moneda      | Moneda COP - PESOS M/CTE         |           | ٩       | Tasa Moneda |                |            | 1.00000    | 0     |           |            |   |   |   |
| Detalle     |                                  |           |         |             |                |            |            |       |           |            |   |   |   |
| Total       | 8                                |           | 00 Desc | uentos      | -              | 00         | Neto       | 1     | 00        | Anticinos  | 1 |   | 0 |
| Vr. Base    |                                  |           | 0 Form  | a Pago      |                | 00         | Diferencia | 1     | .00       | 100000000  |   |   |   |
|             |                                  |           |         |             |                |            |            |       |           |            |   |   |   |
|             |                                  |           |         |             |                |            |            |       |           |            |   |   |   |
|             |                                  |           |         |             |                |            |            |       |           |            |   |   |   |
|             |                                  |           |         |             |                |            |            |       |           |            |   |   |   |
|             |                                  |           |         |             |                |            |            |       |           |            |   |   |   |
|             |                                  |           |         |             |                |            |            |       |           |            |   |   |   |
|             |                                  |           |         |             |                |            |            |       |           |            |   |   |   |

Luego selecciona Múltiples documentos:

| mportar Items                            |  |
|------------------------------------------|--|
| Un Documento                             |  |
| Múltiple Documentos                      |  |
| Todos los Documentos                     |  |
| Rango a imprimir                         |  |
|                                          |  |
| Fecha Inicial                            |  |
| Fecha Inicial                            |  |
| Fecha Inicial<br>Fecha Final<br>Vendedor |  |

Y de esta manera le aparecerá el listado de documentos que el cliente adeuda para que seleccione los que va a cancelar.

| Docum | ientos     |          |                |               |              |             |                  |            |
|-------|------------|----------|----------------|---------------|--------------|-------------|------------------|------------|
|       | CODIGO TER | NUMERO   | DETALLE        | FECHA EMISION | DIAS EMISION | FECHA VENCE | DIAS VENCIMIENTO | SALDO      |
|       | 19862487   | FVNYRG84 | Factura NYRG84 | 15/06/2023    | 42           | 25/06/2023  | 32               | 120,000.00 |
|       | 19862487   | FVFPOS47 | Factura FPOS47 | 01/07/2023    | 26           | 15/08/2023  | 0                | 103,109.70 |
|       |            |          |                |               |              |             |                  |            |
|       |            |          |                |               |              |             |                  |            |
|       |            |          |                |               |              |             |                  |            |
|       |            |          |                |               |              |             |                  |            |
|       |            |          |                |               |              |             |                  |            |
|       |            |          | P              |               |              |             | -                |            |
|       |            |          | ·              |               |              |             | Export           | Cancelar   |

Ya de ahí selecciona la forma de pago tal cual se indicó anteriormente.

#### PARAMETRIZAR PORCENTAJE DE INTERESES DE MORA

Cuando la empresa cobra Intereses de mora a sus clientes por el vencimiento de sus facturas, se debe configurar el porcentaje de la siguiente manera:

- 1. Ingrese al módulo Cartera
- 2. Seleccione la opción Configuración
- **3.** Seleccione la opción **General.** A continuación, se desplegará la siguiente ventana donde debe configurar el porcentaje de intereses a cobrar:

| <ul> <li>→ △ Cartera - → </li> <li>Configuración</li> </ul>                                                       |                                          | $\bigcirc$ | ŝ | al | i |   |
|----------------------------------------------------------------------------------------------------|------------------------------------------|------------|---|----|---|---|
| CHECKS I GENERAL                                                                                                  |                                          |            |   |    |   |   |
| Datos Generales                                                                                                   |                                          |            |   |    |   |   |
| Correo gestión cobro                                                                                              |                                          |            |   |    |   | _ |
| Intereses de Mora                                                                                                 |                                          |            |   |    |   |   |
|                                                                                                    |                                          |            |   |    | - | - |
| Intereses de Mora %                                                                                               |                                          |            |   |    |   |   |
| Firmas de los estados financieros                                                                                 |                                          |            |   |    |   | - |
| Firmas de los estados financieros                                                                                 | Cargo 1                                  |            |   |    |   | _ |
| Firmas de los estados financieros Firma 1 Firma 2                                                                 | Cargo 1<br>Cargo 2                       |            |   |    |   |   |
| Firma 1 Firma 2 Firma 3                                                                                           | Cargo 1<br>Cargo 2<br>Cargo 3            |            |   |    |   |   |
| Firma 1 Firma 2 Firma 3 Firma 4 Firma 4                                                                           | Cargo 1<br>Cargo 2<br>Cargo 3<br>Cargo 4 |            |   |    |   |   |
| Firma 1 Firma 2 Firma 3 Firma 4 Ajuste por tasa de cambio                                                         | Cargo 1<br>Cargo 2<br>Cargo 3<br>Cargo 4 |            |   |    |   |   |
| Firmas de los estados financieros  Firma 1  Firma 2  Firma 3  Firma 4  Ajuste por tasa de cambio  Concepto Egreso | Cargo 1<br>Cargo 2<br>Cargo 3<br>Cargo 4 |            |   |    |   |   |

Si un cliente que tiene una factura vencida pendiente por pagar Ejemplo: Caso de factura de venta vencida hace 19 dias

| Fecha: 29/07/2023           CARTERA PENDIENTE           Ciente         Sucurisal           OB0505798 - BRENDA YULEY VELOZA         Fec. Conte         Sucurisal           DOCUMENTO DETALLE         CONCEPTO         FEC. EMIS.         FEC. VCTO.         DIAS<br>VCTO.         VALOR           ANTICIPOS         -382,000.00           FVA         27/02/2023         24/12/2023         -148         178,500.00           FVVA 13         FVG         10/07/2023         -148         178,500.00           PVVA13         FVG         21/02/2023         24/12/2023         -148         178,500.00           PVVA13         FVG         27/02/2023         24/12/2023         -148         178,500.00           PVVA13         FVG         20/02/2023         24/12/2023         -148         178,500.00         2                                                                                                    |                        | 7/2023                     | Fecha: 29/07  |                          |                          |               |                  |                     | AN CONCEPCIENT THE          |
|----------------------------------------------------------------------------------------------------|------------------------|----------------------------|---------------|--------------------------|--------------------------|---------------|------------------|---------------------|-----------------------------|
| CARTERA PENDIENTE           Cliente         Vendedor         Venc. Hasta         Fec. Corte         Sucursal           1090505798<-BRENDA YULEY VELOZA         DEMO 1         DEMO 1         DEMO 1           DOCUMENTO         DETALLE         CONCEPTO         FEC. EMIS.         FEC. VCTO.         DIAS<br>VCTO.         VALOR           ANTICIPOS         -382,000.00         -382,000.00         -         -148         178,500.00         2,021,2033         24/12/2023         -148         178,500.00         2,021,500.00         2,000,00         2,000,00         2,000,00         2,021,500.00         2,000,00         2,000,00         2,000,00         2,000,00         2,000,00         2,000,00         2,000,00         2,021,2023         -148         178,500,00         2,000,00         2,000,00         2,000,00         2,000,00         2,000,00         2,000,00         2,000,00         2,000,00         2,000,00         2,000,00         2,000,00         2,020,00,00         2,000,00         2,000,00         2,000,00         2,000,00         2,000,00         2,000,00         2,000,00         2,000,00         2,000,00         2,000,00         2,000,00         2,000,00         2,000,00         2,000,00         2,000,00         2,000,00         2,000,00         2,000,00         2,000,00                                      |                        |                            |               |                          |                          |               |                  |                     | 1090511217                  |
| Cliente         Vendedor         Venc. Hasta         Fec. Conte         Sucursal           1090506798         - BRENDA YULEY VELOZA         DEMO 1           DOCUMENTO DETALLE         CONCEPTO         FEC. EMIS.         FEC. VCTO.         DIAS<br>VCTO.         VALOR           1090506798         BRENDA YULEY VELOZA         ANTICIPOS         -382,000.00         -382,000.00         -382,000.00         -382,000.00         FVA         27/02/2023         24/12/2023         -148         178,500.00         2,000,00         -10/07/2023         19         2,521,500.00         2,000,00         2,000,00         2,000,00         2,000,00         2,000,00         2,000,00         2,000,00         2,000,00         2,000,00         2,000,00         2,000,00         2,000,00         2,000,00         2,000,00         2,000,00         2,000,00         2,000,00         2,000,00         2,000,00         2,000,00         2,000,00         2,000,00         2,000,00         2,000,00         2,000,00         2,000,00         2,000,00         2,000,00         2,000,00         2,000,00         2,000,00         2,000,00         2,000,00         2,000,00         2,000,00         2,000,00         2,000,00         2,000,00         2,000,00         2,000,00         2,000,00         2,000,00         2,000,00         2,000,00              |                        |                            |               |                          | PENDIENTE                | CARTERA       |                  |                     |                             |
| DOCUMENTO DETALLE         CONCEPTO         FEC. EMIS.         FEC. VCTO.         DIAS<br>VCTO.         VALOR           1090506798         BRENDA YULEY VELOZA         -382,000.00         -382,000.00         -382,000.00         -382,000.253         FVA         27/02/2023         24/12/2023         -148         178,500.00         20,000,00         -148         178,500.00         2,521,500.00         2,000,00         2,000,00         -148         178,500.00         2,000,00         2,000,00         2,000,00         2,000,00         2,000,00         2,000,00         2,000,00         2,000,00         2,000,00         2,000,00         2,000,00         2,000,00         2,000,00         2,000,00         2,000,00         2,000,00         2,000,00         2,000,00         2,000,00         2,000,00         2,000,00         2,000,00         2,000,00         2,000,00         2,000,00         2,000,00         2,000,00         2,000,00         2,000,00         2,000,00         2,000,00         2,000,00         2,000,00         2,000,00         2,000,00         2,000,00         2,000,00         2,000,00         2,000,00         2,000,00         2,000,00         2,000,00         2,000,00         2,000,00         2,000,00         2,000,00         2,000,00         2,000,00         2,000,00         2,000,00         2,000,00 |                        | Sucursal<br>DEMO 1         | orte          | Fec. C                   | :. Hasta                 | Ven           | Vendedor<br>IZA  | e<br>A YULEY VELOZA | Clien<br>1090506798 - BREND |
| 1090506798         BRENDA YULEY VELOZA           ANTICIPOS         -382,000.00           FV00ICA25012053         Factura 00ICA25012053           FVA13         Factura VA13           FVG         10/06/2023           10/07/2023         19           2,521,500.00         2,                                                                                                    | SALDO                  | VALOR                      | DIAS<br>VCTO. | FEC. VCTO.               | FEC. EMIS.               | CONCEPTO      |                  | DETALLE             | DOCUMENTO                   |
| ANTICIPOS -382,000.00<br>FV00ICA25012053 Factura 00ICA25012053 FVA 27/02/2023 24/12/2023 -148 178,500.00<br>FVVA13 Factura VA13 FVG 10/06/2023 10/07/2023 19 2,521,500.00 2,                                                                                                    |                        |                            |               |                          |                          |               | ULEY VELOZA      | BRENDA YU           | 1090506798                  |
| FV00ICA25012053         Feature 00ICA25012053         FVA         27/02/2023         24/12/2023         -148         178,500.00           FVVA13         Facture VA13         FVG         10/06/2023         10/07/2023         19         2,521,500.00         2,                                                                                                    |                        |                            |               |                          |                          |               | -382,000.00      |                     | ANTICIPOS                   |
| PVVA13 Factura VA13 FVG 10/06/2023 10/07/2023 19 2,521,500.00 2,                                                                                                    | 178,500.0              | 178,500.00                 | -148          | 24/12/2023               | 27/02/2023               | FVA           | CA25012053       | Factura 00IC        | FV00ICA25012053             |
| PV00val15062040 CM 28/07/2023 27/08/2023 25 800,000.00                                                                                                    | 521,500.0<br>500,000.0 | 2,521,500.00<br>800,000.00 | 19            | 10/07/2023<br>27/08/2023 | 10/06/2023<br>28/07/2023 | CM            | 13               | Factura VA13        | FVVA13<br>FV00val15062040   |
| Cupo Disponible: -3,118,000.00 TOTAL 3,500,000.00 3,11                                                                                                    | 8,000.00               | 3,500,000.00 3,            |               | TOTAL                    |                          | -3,118,000.00 | Cupo Disponible: |                     |                             |
| TOTALES 3,500,000.00 3,11                                                                                                    | 8,000.00               | 3,500,000.00 3             |               | TOTALES                  |                          |               |                  |                     |                             |

#### Factura de venta vencida desde el 10/07/2023

| cintas                                                                                       |                                                                                                 |                                                |                    |                                                   |                                             |                 |                   |                            |
|----------------------------------------------------------------------------------------------|-------------------------------------------------------------------------------------------------|------------------------------------------------|--------------------|---------------------------------------------------|---------------------------------------------|-----------------|-------------------|----------------------------|
| Тіро                                                                                         | FV - FACTURA DE VENTA                                                                           | Fecha                                          | 10/06/2023         | ٩                                                 | Asentado                                    | 10/06/2023      |                   |                            |
| Prefijo                                                                                      | VA - VALIDACION FV                                                                              | Número                                         | 13                 |                                                   | Cliente                                     | 1090506798      | / BRENDA YULEY VI | ELOZA C                    |
| Vendedor                                                                                     | 00 / VARIOS Q                                                                                   | Despachar a                                    | 1090506798 / BREND | A YULEY VELOZA                                    | Tipo Operación                              | 10 - Estandar   | r                 |                            |
| Forma de pago                                                                                | Credito -                                                                                       | Plazo días                                     |                    | 30                                                | Fecha vcto                                  | 10/07/2023      | >                 | i i                        |
| Orden de compra                                                                              |                                                                                                 | Contrato                                       |                    |                                                   | Zona franca                                 |                 |                   |                            |
| Moneda                                                                                       | COP - PESOS M/CTE                                                                               | Tasa Moneda                                    |                    | 1.00                                              |                                             |                 |                   |                            |
| Rte. Ica                                                                                     | q                                                                                               |                                                |                    |                                                   |                                             |                 |                   |                            |
| Centro de costo                                                                              | 00 - GENERAL                                                                                    | Area                                           | 00 - GENERAL       | Q                                                 |                                             |                 |                   |                            |
| 001110 00 00500                                                                              | oo benerote                                                                                     | - Aller                                        | oo ourierone       |                                                   |                                             |                 |                   |                            |
| Detalle                                                                                      |                                                                                                 |                                                |                    |                                                   |                                             |                 |                   |                            |
| Detalle<br>Total                                                                             | 2,600,000.00                                                                                    | Des y Ret                                      |                    | 78,500.00                                         | Neto                                        |                 |                   | 2,521,500.00               |
| Detalle<br>Total<br>Vr. Base                                                                 | 2,600,000.00                                                                                    | Des y Ret<br>Forma Pago                        |                    | 78,500.00                                         | Neto<br>Diferencia                          |                 |                   | 2,521,500.00               |
| Detalle<br>Total<br>Vr. Base<br>Vr IVA                                                       | 2,600,000.00<br>2,257,703,00<br>342,297,00                                                      | Des y Ret<br>Forma Pago<br>Imp. INC            |                    | 78,500.00                                         | Neto<br>Diferencia<br>I.Consumo             |                 |                   | 2,521,500.00               |
| Detalle<br>Total<br>Vr. Base<br>Vr IVA<br>Artículos I Descu                                  | 2,600,000.00<br>2,257,703.00<br>342,297.00<br>uentos y Retenciones                              | Des y Ret<br>Forma Pago<br>Imp. INC            |                    | 78,500.00<br>.00<br>.00                           | Neto<br>Diferencia<br>I.Consumo             |                 |                   | 2,521,500.00               |
| Detalle<br>Total<br>Vr. Base<br>Vr IVA<br>Artículos I Desco<br>CÓD. ARTÍCULO                 | 2,600,000.00<br>2,257,703.00<br>342,297.00<br>uentos y Retenciones<br>ARTÍCULO                  | Des y Ret<br>Forma Pago<br>Imp. INC<br>BOD UND | CANTIDAD           | 78,500.00<br>.00<br>.00<br>VR. NETO               | Neto<br>Diferencia<br>I.Consumo<br>VR. PARI | CIAL            | IVA               | 2,521,500.00<br>.00        |
| Detalle<br>Total<br>Vr. Base<br>Vr IVA<br>Artículos I Desci<br>CÓD. ARTÍCULO<br>00000iiiiiii | 2,600,000.00<br>2,257,703.00<br>342,297.00<br>uentos y Retenciones<br>ARTÍCULO<br>PANTALON DAMA | Des y Ret<br>Forma Pago<br>Imp. INC<br>BOD UND | CANTIDAD           | 78,500.00<br>.00<br>.00<br>VR. NETO<br>650,000.00 | Neto<br>Diferencia<br>I.Consumo<br>VR. PARC | CIAL 650,000.00 | IVA<br>5.00       | 2,521,500.00<br>.00<br>.00 |

Entonces: Al realizar el recibo de caja, cancelando dicha factura, el sistema automaticamente le genera los intereses de mora que debe cancelar por dicha factura vencida

| Tino                                                               |                                   | O DE CALA                          |                                                                                                    |                               |                                          |                   |                                     |                                                   | Acontada                                           |                                                  |                             |                             |      | _      |
|--------------------------------------------------------------------|-----------------------------------|------------------------------------|----------------------------------------------------------------------------------------------------|-------------------------------|------------------------------------------|-------------------|-------------------------------------|---------------------------------------------------|----------------------------------------------------|--------------------------------------------------|-----------------------------|-----------------------------|------|--------|
| nipo<br>Destila                                                    | NC - NECID                        | O DE CADA                          |                                                                                                    |                               | 1 Million and                            | manurate          |                                     |                                                   | Asentado                                           | 2010712022                                       |                             |                             |      |        |
| erenjo                                                             | UU - SIN PI                       | CEFDO                              |                                                                                                    |                               | Nomero                                   | 11245476          |                                     |                                                   | recha                                              | 29/07/2023                                       |                             |                             |      |        |
| Moneda                                                             | COP - PES                         | 987 BRENL<br>DS M/CTE              | IA YULEY VE                                                                                                    | 024 0                         | Tasa Moneda                              | 007 VANUOS        |                                     | 1.00000                                           | 00                                                 |                                                  |                             |                             |      | 12     |
| Detalle                                                            |                                   |                                    |                                                                                                    |                               |                                          |                   |                                     |                                                   |                                                    |                                                  |                             |                             |      |        |
| Total                                                              |                                   | 2)                                 | 601,347.50                                                                                                    | Descuentos                    |                                          | 00                | Neto                                |                                                   | 2,601,347,50                                       | Anticines                                        |                             |                             | 382, | ,000.0 |
|                                                                    |                                   |                                    | Amientos       Recibos         CAJA       Asentado         Q       Número         Y11245476       Fecha         SRENDA YULEY VELOZA       Cobrador         VCTE       Q         Tasa Moneda       1.000000         2,601,347.50       Descuentos         2,257,703.00       Forma Pago         L       O         Le Pago       EM         CONCEPTO       DESCRIPCION         TIVOR       1007/2002         MOR       INTERESES DE MORA         MOR       INTERESES DE MORA         MOR       INSRE         10/07/2002       610,750.00         Sector Andre       INSRE         01/01/2000       80,507.08 |                               |                                          |                   |                                     |                                                   |                                                    |                                                  |                             |                             |      |        |
| Vr. Base<br>Detalle de Con<br>DOCUME                               | cepto I For                       | 2,<br>ma de Pago<br>ITEM           | 257,703.00                                                                                                    | Forma Pago                    | DESCRIPC                                 | .00               | Diferenci                           | a FECHA VENCE                                     | 2,601,347.50<br>VALOR                              |                                                  |                             | NOMBRE                      |      |        |
| Vr. Base<br>Detaile de Con<br>DOCUME                               | cepto I For                       | 2,<br>ma de Pago<br>ITEM           | 257,703.00                                                                                                    | Forma Pago                    | DESCRIPC                                 | .00               | Diferenci                           | a                                                 | 2,601,347.50<br>VALOR                              |                                                  |                             | NOMBRE                      |      |        |
| Vr. Base<br>Detaile de Con<br>DOCUME<br>000000                     | cepto I For<br>NTO 00             | 2,<br>ma de Page<br>ITEM<br>0      | 257,703.00<br>CONCEP                                                                                                    | Forma Pago<br>PTO<br>INTERESE | DESCRIPC<br>S DE MORA                    |                   | Diferenci<br>TIPO<br>INGRE          | a FECHA VENCE                                     | 2,601,347.50<br>VALOR                              | 0.42 RENDA Y                                     | ILEY VELC                   | NOMBRE<br>DZA               |      |        |
| Vr. Base<br>Detaile de Con<br>DOCUME<br>000000<br>FVVA13           | Cepto I For<br>NTO 00             | 2,<br>ma de Pago<br>ITEM<br>0<br>1 | 257,703.00<br>CONCEP<br>MOR<br>PVG                                                                                                    | Forma Pago                    | DESCRIPC<br>S DE MORA<br>S DE VENTAS GAM | 00<br>10N<br>14D0 | TIPO<br>INGRE                       | a FECHA VENCE 01/01/2000 10/07/2023               | 2,601,347.50<br>VALOR<br>19,34<br>610,75           | 0.42 RENDA N                                     | LEY VELC                    | NOMBRE<br>DZA<br>DZA        |      |        |
| Vr. Base<br>Detalle de Con<br>DOCUME<br>000000<br>FVVA13<br>000000 | Cepto I For<br>NTO 00<br>00<br>00 | 2,<br>ma de Page<br>ITEM<br>0<br>1 | 257,703.00<br>CONCEP<br>MOR<br>PVG<br>MOR                                                                                                    | Forma Pago                    | DESCRIPC<br>S DE MORA<br>S DE VENTAS GAM | 00<br>10N<br>NADO | Diferenci<br>TIPO<br>INGRE<br>INGRE | a FECHA VENCE 01/01/2000<br>10/07/2023 01/01/2000 | 2,601,347.50<br>VALOR<br>19,34<br>610,751<br>60,50 | 0.42 RENDA YL<br>0.00 BRENDA YL<br>7.03 RENDA YL | I<br>JLEY VELC<br>JLEY VELC | NOMBRE<br>DZA<br>DZA<br>DZA |      |        |

El sistema calcula el porcentaje de interés de mora por los días que el cliente esta vencido.

En el caso de la factura tomada como ejemplo:

Días de vencimiento = 19 Entonces:

El sistema multiplica el valor del articulo vendido por el porcentaje, lo divide en 30 días y lo multiplica por los días vencidos

 $610.750 \times 5\% = 30.357,5 / 30$  dias del mes y lo multiplica por los 19 días vencidos para un total de 19.340,42.

 $1.910.750 \times 5\% = 95.537,5 / 30$  dias del mes y lo multiplica por los 19 días vencidos para un total de 60.507.08

#### CONFIGURAR AJUSTE POR TASA DE CAMBIO

Cuando la empresa exporta y realiza facturas de venta a clientes del exterior con forma de pago crédito, debe configurar la tasa de moneda. Luego en el momento en el que el cliente cancele y deba realizar el respectivo recibo de caja; se tiene que parametrizar nuevamente la tasa de moneda del día en que el cliente le está cancelando.

De igual manera debe estar parametrizado los conceptos de ajuste por tasa de cambio de la siguiente manera:

- 1. Ingrese al módulo Cartera
- 2. Seleccione la opción Configuración
- **3.** Seleccione la opción **General.** A continuación, se desplegará la siguiente ventana donde debe configurar los conceptos

| HECKS   GENERAL            |         |         |      |
|----------------------------|---------|---------|------|
| Datos Generales            |         |         |      |
| Correo gestión cobro       |         |         |      |
| intereses de Mora          |         |         |      |
| Intereses de Mora %        |         |         | 5.00 |
| Firmas de los estados fina | ncieros |         |      |
| Firma 1                    |         | Cargo 1 | 1    |
| Firma 2                    |         | Cargo 2 |      |
| Firma 3                    |         | Cargo 3 |      |
| Firms 4                    |         | Cargo 4 |      |
| Ajuste por tasa de cambio  |         |         |      |
| Concepto Egreso            |         |         | q    |
|                            |         |         | ٩    |
| Concepto Ingreso           |         |         |      |

⊡ ⊗ <u>Guardar C</u>ancelar

Diligencie la siguiente información:

| САМРО             | DESCRIPCIÓN                                                    |
|-------------------|----------------------------------------------------------------|
| Concepto Egresos  | Digite el código correspondiente al concepto de Diferencia en  |
|                   | cambio tipo Egresos. Si desea desplegar las diferentes formas  |
|                   | de pago, de clic en el botón ${f Q}$ o presione la BARRA       |
|                   | ESPACIADORA y aparecerá la ventana.                            |
| Concepto Ingresos | Digite el código correspondiente al concepto de Diferencia en  |
|                   | cambio tipo Ingresos. Si desea desplegar las diferentes formas |
|                   | de pago, de clic en el botón ${f Q}$ o presione la BARRA       |
|                   | ESPACIADORA y aparecerá la ventana.                            |
| Banco             | Digite el código correspondiente al banco. Si desea desplegar  |
|                   | las diferentes formas de pago, de clic en el botón ${f Q}$ o   |
|                   | presione la BARRA ESPACIADORA y aparecerá la ventana.          |

El sistema automáticamente registre la diferencia en cambio entre la FV y el RC por la diferencia del dólar entre una fecha y la otra.

En el momento de realizar el recibo de caja se refleja automáticamente la diferencia en cambio tipo ingreso o tipo egreso de acuerdo al valor de la tasa de cambio registrada.

| 1.ibb       | RC - R                                        | CIBO DE CAJ  | A           |            |               |                                |         |            | Asentado  | 31/07/202   | 3           |      |     |   |  |
|-------------|-----------------------------------------------|--------------|-------------|------------|---------------|--------------------------------|---------|------------|-----------|-------------|-------------|------|-----|---|--|
| Prefijo     | 00 - SI                                       | N PREFIJO    |             | ٩          | Número        | 11245475                       |         |            | Fecha     | 25/07/2023  | l.          |      |     | Ē |  |
| Recibido de | 19862                                         | 487 / SANDR/ | MILENA GO   | MEZ 9,     | Cobrador      | rador 1005734744 / MATEO ORTIZ |         |            |           |             |             |      |     |   |  |
| Moneda      | eda USD - DOLAR d                             | Q,           | Tasa Moneda |            |               | 4,800.000000                   |         |            |           |             |             |      |     |   |  |
| Detalle     | e USD - DOLAR                                 |              |             |            |               |                                |         |            |           |             |             |      |     |   |  |
| Total       | 103,098.26 Descuentos                         |              | Descuentos  |            | .00           | Neto                           |         | 103,098.26 | Anticipos |             |             |      | .00 |   |  |
| Vr. Base    | 103,098.26 Descuentos<br>95,265,00 Forma Pago | Forma Pago   |             | 103,098.26 | Diferencia    |                                | 00      |            |           |             |             |      |     |   |  |
| 000000      |                                               | 000          | CDIFCAME    | IIO (ING)  | DIFERENCIA EN |                                | INGRESO | 01/01/2000 | 6         | 443.64 SAND | RA MILENA O | OMEZ |     |   |  |
| 000000      |                                               | 000          | CDIFCAME    | IIO (ING)  | DIFERENCIA EN | N CAMBIO                       | INGRESO | 01/01/2000 | 6         | 443.64 SAND | RA MILENA C | OMEZ |     |   |  |
| FVNYRG88    |                                               | 001          | FV          |            | CONCEPTO VE   | NTA5                           | INGRESO | 14/08/2023 | 96        | 654.62 SAND | RA MILENA O | OMEZ |     |   |  |
|             | VNYRG88 001 PV                                |              |             |            |               |                                |         |            |           |             |             |      |     |   |  |

# CÓMO TRASLADAR DE SALDOS

Esta opción le permite trasladar los saldos de cuentas por cobrar, que vienen del año inmediatamente anterior.

- 4. Ingrese al módulo Cartera
- 5. Seleccione la opción Movimientos
- 6. Seleccione la opción Trasladar Saldos. A continuación, se desplegará la siguiente ventana:

| Portal TNS  DEMO  →       Cartera  →       Movimientos |               |               |                             |     | Û | ¢ | யி | i | - (<br>() | × « |
|--------------------------------------------------------|---------------|---------------|-----------------------------|-----|---|---|----|---|-----------|-----|
| Documentos Eliminar Doc.                               | Gen. Relacion | Recibos       | Trasladar Saldos            |     |   |   |    |   |           |     |
|                                                        |               | Portal TNS    |                             | ×   |   |   |    |   |           |     |
|                                                        |               | 2 Desea Trasl | adar Saldos del año anteric | n C |   |   |    |   |           |     |
|                                                        |               | SI            | í No                        | .0  |   |   |    |   |           |     |

Este proceso se debe realizar a inicio de año, esto para que traslade los saldos de cuentas por cobrar que quedaron a 31 de diciembre del año inmediatamente anterior.

Centro Comercial Bolívar Local B-16/B-21 Cúcuta – Colombia PBX: 5748710.

Al realizar el traslado de saldos de cartera, se genera un proceso automático y no genera documento para asentar.

#### **REPORTES DE CARTERA**

Los reportes más usados son:

#### CARTERA AL DIA

Este reporte muestra el listado de clientes que tienen documentos al dia, tiene varias opciones de filtro que le puede ayudar a organizar mejor su reporte.

Para generarlo:

- 1. Ingrese a módulo Cartera y seleccione la opción Reportes
- 2. Seleccione la opción Cartera al Día. A continuación, se desplegará la siguiente ventana:

| Carter                                                                                                    | a Al Dia  |                                                          |                                                                                                    |                |  |  |  |  |
|----------------------------------------------------------------------------------------------------|-----------|----------------------------------------------------------|----------------------------------------------------------------------------------------------------|----------------|--|--|--|--|
| Rango a in                                                                                                   | nprimir   |                                                          | Documentos Emitidos entre                                                                                                    |                |  |  |  |  |
| Codigo Po<br>Identificaci<br>Clasificacie<br>Vendedor<br>Vendedor<br>Zona<br>Ciudad<br>Concepto<br>Tino Comp | r Cliente | ٩<br>٩<br>٩<br>٩<br>٩<br>٩<br>٩<br>٩<br>٩<br>٩<br>٩<br>٩ | Fecha Inicial<br>Fecha Final<br>Recibos hasta Fecha Corte:<br>Incluir Todas las Sucursales<br>Detalle de Documentos<br>Orden alfabético<br>Agrupar por ciudad<br>Mostrar Datos Adicionales del 1 | fercero        |  |  |  |  |
| Factura Ini<br>Factura Fir<br>Cuenta Ini<br>Cuenta Fir                                                       | cial Q    | <br>م                                                    | Incluir Terceros del Detalle Exportar Excel                                                                                                    | rimir Cancelar |  |  |  |  |

Ejemplo de cómo se visualiza del Reporte de Cartera al Día: Con fecha de emisión de la factura de venta, fecha de vencimiento y fecha en la cual canceló.

| 1090511217  |                              |            |            | Fecha:     | 27/07/2023                                                                                                    |
|-------------|------------------------------|------------|------------|------------|----------------------------------------------------------------------------------------------------|
|             |                              | CART       | FRA AL DIA |            |                                                                                                    |
|             |                              | CART       | Sucursal   |            |                                                                                                    |
|             |                              |            | DEMO 1     |            |                                                                                                    |
| DOCUMENT    | DETAILE                      | FEC. EMIS  | FFC. VCTO  | FEC. PAG.  | VALOR                                                                                                    |
| 10952789841 | BRENDA VELOZA PREZ           |            |            |            | The second second second second second second second second second second second second second second second se |
|             |                              |            |            |            |                                                                                                    |
| FV00BV00101 | Factura 00BV00101            | 25/04/2023 | 25/05/2023 | 25/04/2023 | 10,000.00                                                                                                    |
|             |                              |            |            | TOTAL      | 10,000.00                                                                                                    |
| 1090506798  | BRENDA YULEY VELOZA          |            |            |            |                                                                                                    |
| FV00012     | Factura 00012                | 12/01/2023 | 13/01/2023 | 12/01/2023 | 10,000.00                                                                                                    |
| FVYU*159    | Factura YU*159               | 28/04/2023 | 28/04/2023 | 14/07/2023 | 2,100,000.00                                                                                                    |
| 1035427129  | El Vegano Andante            |            |            | TOTAL      | 2,110,000.00                                                                                                    |
|             |                              | 40/04/2022 | 00/00/2022 | 2/0/2022   |                                                                                                    |
| FV0145      | Factura 0145                 | 18/04/2023 | 02/06/2023 | 21/04/2023 | 250,000.00                                                                                                    |
| 1090503277  | EMILIO BARRERA GOMEZ         |            |            | TOTAL      | 250,000.00                                                                                                    |
| FVPV2       | Factura PV2                  | 28/06/2023 | 29/06/2023 | 28/06/2023 | 153,290.00                                                                                                    |
| NCPO51      | Devolucion en venta No. PO51 | 28/06/2023 | 29/06/2023 | 28/06/2023 | -82,296.00                                                                                                    |
| 1094165929  | GINNA FERNANDA CABALLERO RIM | ICON       |            | TOTAL      | 70,994.00                                                                                                    |
| 00001       |                              | 24/02/2022 | 24/03/2022 | 14/02/2023 | 90,000.00                                                                                                    |
|             |                              |            |            | TOTAL      | 90,000.00                                                                                                    |

#### **RESUMEN DE CARTERA POR EDADES**

En este reporte se puede evidenciar el listado de clientes que adeudan facturación en los siguientes aspectos:

- ✓ Facturas por vencer
- ✓ Facturas vencidas de 0 a 30 días
- ✓ Facturas vencidas de 31 a 60 días
- ✓ Facturas vencidas de 61 a 90 días
- ✓ Facturas vencidas entre 91 y más días

Tiene varias opciones de filtro que le puede ayudar a organizar mejor su reporte.

Para generarlo:

- 1. Ingrese a módulo Cartera y seleccione la opción Reportes
- **2.** Seleccione la opción **Cartera Edades.** A continuación, se desplegará la siguiente ventana:

| Pango a imprimir           |            | Cantidad do Días    |                       |             |   |  |  |
|----------------------------|------------|---------------------|-----------------------|-------------|---|--|--|
| Rango a imprimi            | Γ          |                     | 1200                  |             | - |  |  |
| Cliente                    |            | Rango 1             | 30                    |             | _ |  |  |
| Identificacion Por Cliente |            | Rango 2             | 60                    |             | _ |  |  |
| Clasificación              |            | Rango 3             | 90                    |             |   |  |  |
| Vendedor                   |            | Incluir Range       | os Adicionales        |             |   |  |  |
| Zona                       |            |                     | [                     |             | - |  |  |
| Ciudad                     |            | Rango 4             | 120                   |             | - |  |  |
| Prefijo                    |            | Rango 5             | 150                   |             | _ |  |  |
| Cuenta Inicial             |            | Rango 6             | 180                   |             |   |  |  |
| Cuenta Final               |            | A Mostrar Codigo D  | Del Tercero           |             |   |  |  |
| Description Facilities and |            | Incluir Todas las S | Sucursales            | 0           |   |  |  |
| Documentos Emitidos entre  |            | Detalles de docun   | mentos                |             |   |  |  |
| Fecha Inicial              |            | Agrupar por ciuda   | ad                    | ſ           | 7 |  |  |
| Fecha Final                |            | Mostrar Dirección   | n v Teléfono          |             |   |  |  |
| Recibos hasta Fecha Corte: | 27/07/2023 |                     | ry releases           |             |   |  |  |
|                            |            | Incluir Anticipos   |                       | Ŀ           |   |  |  |
|                            |            |                     |                       |             |   |  |  |
|                            |            |                     | Exportar Excel Imprim | ir Cancelar | 1 |  |  |
|                            |            |                     |                       |             |   |  |  |
|                            |            |                     |                       |             |   |  |  |

Ejemplo de cómo se visualiza del Reporte de Cartera por Edades:

#### DEMO 1

1090511217

1 de 2 páginas Fecha: 27/07/2023 02:27 PM

|                   |                              | RESUMEN DE             | E CARTERA PO | R EDADES |                       |               |                  |
|-------------------|------------------------------|------------------------|--------------|----------|-----------------------|---------------|------------------|
|                   | Fec. Corte<br>27/07/2023     |                        |              |          | Sucursal<br>DEMO 1    |               |                  |
|                   |                              |                        |              | FACTUR   | AS VENCIDAS           |               |                  |
| NIT               | NOMBRE                       | FACTURAS<br>POR VENCER | 0 - 30       | 31 - 60  | <mark>61 - 9</mark> 0 | 91 0 MA5      | TOTAL<br>INFORME |
| 900401223-1       | A.T.S INGENIERIA             | 0.00                   | 0.00         | 0.00     | 0.00                  | 30,000.00     | 30,000.00        |
| 2773957           | Abarrotes Jorge Zapata       | 0.00                   | 0.00         | 0.00     | 0.00                  | 24,000.00     | 24,000.00        |
| 700107674-4       | Acacia China                 | 0.00                   | 0.00         | 0.00     | 0.00                  | 110,000.01    | 110,000.01       |
| 444445555         | ADRIAN CONTRERAS ROMERO      | -500,000.00            | 0.00         | 0.00     | 0.00                  | 0.00          | -500,000.00      |
| 1090390597        | ADRIANA VARGAS               | 0.00                   | 0.00         | 0.00     | 0.00                  | 4,240,000.26  | 4,240,000.26     |
| 1018408791        | ADRIANA APARICIO CONTRERAS   | -7,500.00              | 0.00         | 0.00     | 0.00                  | 10,283,000.00 | 10,275,500.00    |
| 900313495-0       | AGRORIEGOS CUCUTA LIMITADA.  | 0.00                   | 0.00         | 0.00     | 0.00                  | 480,000.00    | 480,000.00       |
| 88236458          | ALBEIRO JESUS GRANADOS VEGA  | 0.00                   | 0.00         | 0.00     | 0.00                  | 5,519,000.00  | 5,519,000.00     |
| 10003333          | ALCALDIA DE PUERTO SANTANDER | -200,000.00            | 0.00         | 0.00     | 0.00                  | 0.00          | -200,000.00      |
| 222364566998<br>B | ALEXANDER MORENO             | 0.00                   | 0.00         | 0.00     | 0.00                  | 151,743.70    | 151,743.70       |
| 0-0               | ALQUILER DE MAQUINARIA       | -100,000.00            | 0.00         | 0.00     | 0.00                  | 71,429.00     | -28,571.00       |
| 15274227          | Arepas La Luisa              | 0.00                   | 0.00         | 0.00     | 0.00                  | 20,000.00     | 20,000.00        |
| 1092343572        | Armando Sergio Sanabria Nez  | 0.00                   | 0.00         | 0.00     | 0.00                  | 48,000.00     | 48,000.00        |
| 10905             | BRENDA                       | 0.00                   | 0.00         | 0.00     | 0.00                  | 350,000.00    | 350,000.00       |

# CARTERA PENDIENTE

Este reporte nos muestra el total de cartera pendiente que tienen los clientes; especificando el número de factura de venta, la fecha de emisión, la fecha de vencimiento, los días de vencimiento, el valor de cada factura y el saldo que debe de cada factura.

En este reporte si los días de vencimiento se visualizan en color negro y en negativo, es porque ese documento está pendiente de pago, pero no vencido. Y cuando los días de vencimiento se visualizan en color rojo y en positivo, es porque ese documento está pendiente de pago pero ya está vencido

Para generarlo:

- 1. Ingrese a módulo Cartera y seleccione la opción Reportes
- **2.** Seleccione la opción **Cartera Edades.** A continuación, se desplegará la siguiente ventana:

| Cartera Pendiente          |                        |                                       |              |  |  |  |
|----------------------------|------------------------|---------------------------------------|--------------|--|--|--|
| Rango a imprimir           |                        | Documentos Emitidos entre             |              |  |  |  |
| Codigo Por Cliente         | ۱ ۹                    | Fecha Inicial                         |              |  |  |  |
| Identificacion Por Cliente | ٩                      | Fecha Final                           |              |  |  |  |
| Clasificación              | ٩                      | Recibos hasta Fecha Corte:            |              |  |  |  |
| Vendedor Inicial           | ٩                      | Documentos Vencidos hasta:            |              |  |  |  |
| Vendedor Final             | ٩                      | Documentos Vencidos por Fecha:        |              |  |  |  |
| Zona                       | ٩                      | Incluir Todas las Sucursales          |              |  |  |  |
| Ciudad                     | ٩                      | Detalle de Documentos                 | $\checkmark$ |  |  |  |
| Tipo Comprobante           | ٩                      | Orden alfabético                      | $\checkmark$ |  |  |  |
| Factura Inicial            | ٩                      | Imprimir por Código del Tercero       |              |  |  |  |
| Factura Final              | ٩                      | Agrupar por ciudad                    |              |  |  |  |
| Concepto Inicial           | ٩                      | Mostrar Datos Adicionales del Tercero |              |  |  |  |
| Concepto Final             | ٩                      | No Mostrar Anticipos                  |              |  |  |  |
| Edad de la Cartera         |                        | - Mostrar Interes Por Mora            |              |  |  |  |
| Rango en días              |                        | Incluir Terceros del Detalle          |              |  |  |  |
| Días desde                 | Fecha de Vencimiento 🔹 | Imprimir Con Tasa De Cambio           |              |  |  |  |
|                            |                        |                                       |              |  |  |  |
|                            |                        | Exportar Excel Imprimir               | Cancelar     |  |  |  |

Ejemplo de cómo se visualiza del Reporte de Cartera Pendiente:

| DEMO 1                      |                                       |            |                          |                          | 1 de 1 pág<br>Fecha: 27 | jinas<br>Z/07/2023         |                            |
|-----------------------------|---------------------------------------|------------|--------------------------|--------------------------|-------------------------|----------------------------|----------------------------|
| 1090511217                  |                                       |            | CARTERA PENDIEN          | ITE                      | recild, 27              | 107/2025                   |                            |
| Clier<br>1090506798 - BREND | nte<br>DA YULEY VELOZA                | Vendedor   | Venc. Hasta              | Fec                      | Corte                   | Sucu                       | rsal<br>D 1                |
| DOCUMENTO                   | DETALLE<br>BRENDA YULEY VELOZA        | CONC       | EPTO FEC. EMI            | S. FEC. VCTO.            | DIAS<br>VCTO.           | VALOR                      | SALDO                      |
| ANTICIPOS                   | -382,000.00                           |            | 10.                      |                          |                         |                            |                            |
| V00ICA25012053<br>VVA13     | Factura 00ICA25012053<br>Factura VA13 | FVA<br>FVG | 27/02/2023<br>10/06/2023 | 24/12/2023<br>10/07/2023 | -150<br>17              | 178,500.00<br>2,521,500.00 | 178,500.00<br>2,521,500.00 |
|                             | Cupo Disp                             | onible:    | -2,318,000.00            | TOTAL                    | 31                      | 2,700,000.00               | 2,318,000.00               |
|                             |                                       |            |                          | TOTALES                  | 8                       | 2,700,000.00               | 2,318,000.00               |

# CARTA DE COBRO

Este reporte es muy útil porque nos genera en un oficio los datos del cliente con el listado de todas las facturas que nos adeuda; especificando el número de factura, la fecha de emisión, la fecha de vencimiento, los días vencidos, el valor de cada factura y el total vencidos.

Para generarlo:

- 1. Ingrese a módulo Cartera y seleccione la opción Reportes
- **2.** Seleccione la opción **Carta de Cobro.** A continuación, se desplegará la siguiente ventana:

| EMO + 👘 💍 Cortera - 📰 🗐 Repor  |                     |                                            |                 |                      |                      |              |  |
|--------------------------------|---------------------|--------------------------------------------|-----------------|----------------------|----------------------|--------------|--|
| Terceros                       |                     |                                            |                 |                      |                      |              |  |
|                                |                     |                                            |                 |                      |                      |              |  |
| lanun untere a la constata a   | Carta de Co         | bro                                        | а лаатан<br>-   | NUMBER COMPANYAGE IN | OF BALLET TO LOT AND | 40543065     |  |
|                                | Código Cliente      | 1                                          |                 | ٩                    |                      |              |  |
|                                | Fecha Corte         | 27/07/2023                                 |                 | đ                    |                      |              |  |
|                                | Clasificación       |                                            |                 | ٩                    |                      |              |  |
|                                | Clasificación 2     |                                            |                 | ۹                    |                      |              |  |
|                                | Cliudad             |                                            |                 | ۹                    |                      |              |  |
|                                | Vendedor            |                                            |                 | ٩                    |                      |              |  |
|                                | Tipo Comprobante    |                                            |                 | ٩                    |                      |              |  |
|                                | Prefijo             | <u> </u>                                   | 10000           | ٩                    |                      |              |  |
|                                | Edad Cartera (dias) | 0                                          | - 999           |                      |                      |              |  |
|                                | NOMINA: partal no   | Texto adicional Enviar                     | Correo Imprimir | Cancelar             | MARIO: NELSY - OLT   | ING PERSONAL |  |
| Modo de Filtrado: Adriana apar |                     |                                            |                 |                      | _                    |              |  |
| Basan, A                       | Nuevo Editar i      | 🗊 🕞 🔶 [<br>Eliminar Exportar Refrescar Imp | x 🗗             | HE F                 | *                    |              |  |

En texto adicional, se pueden registrar datos específicos del cliente y si se activa el botón de **Enviar correo**; dicha carta de Cobro **se enviará automáticamente** al correo que el cliente tenga parametrizado en el tercero cliente.

Ejemplo de cómo se visualiza del Reporte de Carta de cobro:

| Sañoras                                                                                      |                                                                                                    |                                                                        |                                        |                               |                                              |                                           |
|----------------------------------------------------------------------------------------------|----------------------------------------------------------------------------------------------------|------------------------------------------------------------------------|----------------------------------------|-------------------------------|----------------------------------------------|-------------------------------------------|
| Senores                                                                                      |                                                                                                    |                                                                        |                                        |                               |                                              |                                           |
| ADRIANA AP                                                                                   | ARICIO CONTRERAS                                                                                                    |                                                                        |                                        |                               |                                              |                                           |
| AV 15 25 - 51 E                                                                              | BRR LOS MONTES                                                                                                    |                                                                        |                                        |                               |                                              |                                           |
| Tels, 48547855                                                                               | 5                                                                                                    |                                                                        |                                        |                               |                                              |                                           |
| Cucuta                                                                                       |                                                                                                    |                                                                        |                                        |                               |                                              |                                           |
| Cordial Saludo                                                                               |                                                                                                    |                                                                        |                                        |                               |                                              |                                           |
|                                                                                              |                                                                                                    |                                                                        |                                        |                               |                                              |                                           |
| Mepermitopo                                                                                  | r la presente relacionar las factura                                                                                                    | as que están pendientes de p                                           | ago:                                   |                               |                                              |                                           |
|                                                                                              |                                                                                                    |                                                                        |                                        |                               |                                              |                                           |
|                                                                                              |                                                                                                    |                                                                        |                                        |                               |                                              |                                           |
| FACTURASVEN                                                                                  | VCIDAS A FECHA DE CORTE: 20                                                                                                    | 23-07-27                                                               |                                        |                               |                                              |                                           |
| FACTURAS VEN                                                                                 | NCIDAS A FECHA DE CORTE: 20:<br>DETALLE                                                                                                    | 23-07-27<br>FECHA EMISIÓN                                              | FECHA VENC                             | DIAS                          | VALOR                                        | SALDO                                     |
| FACTURASVEN<br>Nº FACTURA<br>FV0002092022<br>7                                               | NCIDAS A FECHA DE CORTE: 203<br>DETALLE<br>Factura 00020920227                                                                                      | 23-07-27<br>FECHA EMISIÓN<br>01/10/2021                                | FECHA VENC<br>31/10/2021               | <b>DIAS</b><br>634            | VALOR<br>62,000.00                           | <b>SALDO</b> 62,000.0                     |
| FACTURAS VEN<br>Nº FACTURA<br>FV0002092022<br>7<br>FV0041                                    | NCIDAS A FECHA DE CORTE: 200<br>DETALLE<br>Factura 00020920227<br>Factura 0041                                                                      | 23-07-27<br>FECHA EMISIÓN<br>01/10/2021<br>23/03/2022                  | FECHA VENC<br>31/10/2021<br>28/12/2022 | DIA5<br>634<br>211            | VALOR<br>62,000.00<br>21,000.00              | <b>SALDO</b><br>62,000.0<br>21,000.0      |
| FACTURASVEN<br>Nº FACTURA<br>FV0002092022<br>7<br>FV0041                                     | NCIDAS A FECHA DE CORTE: 200<br>DETALLE<br>Factura 00020920227<br>Factura 0041                                                                      | 23-07-27<br>FECHA EMISIÓN<br>01/10/2021<br>23/03/2022                  | FECHA VENC<br>31/10/2021<br>28/12/2022 | DIAS<br>634<br>211<br>TOTALES | VALOR<br>62,000.00<br>21,000.00<br>83,000.00 | SALDC<br>62,000.0<br>21,000.0<br>83,000.0 |
| FACTURAS VEN<br>Nº FACTURA<br>FV0002092022<br>7<br>FV0041<br>En espera del p                 | NCIDAS A FECHA DE CORTE: 200<br>DETALLE<br>Factura 00020920227<br>Factura 0041<br>pronto pago de las facturas antes                                 | 23-07-27<br>FECHA EMISIÓN<br>01/10/2021<br>23/03/2022<br>relacionadas. | FECHA VENC<br>31/10/2021<br>28/12/2022 | DIAS<br>634<br>211<br>TOTALES | VALOR<br>62,000.00<br>21,000.00<br>83,000.00 | 5ALDC<br>62,000.0<br>21,000.0<br>83,000.0 |
| FACTURAS VEH<br>Nº FACTURA<br>FV0002092022<br>7<br>FV0041<br>En espera del p<br>En este luga | INCIDAS A FECHA DE CORTE: 200<br>DETALLE<br>Factura 00020920227<br>Factura 0041<br>pronto pago de las facturas antes<br>r: aparece el TEXTO ADICION | FECHA EMISIÓN<br>01/10/2021<br>23/03/2022<br>reladonadas.              | FECHA VENC<br>31/10/2021<br>28/12/2022 | DIAS<br>634<br>211<br>TOTALES | VALOR<br>62,000.00<br>21,000.00<br>83,000.00 | 5ALD(<br>62,000.0<br>21,000.0<br>83,000.0 |

También; se puede configurar el oficio con el logo de la empresa emisora.

Ejemplo de cómo se visualiza el correo que le llega al cliente con la Carta de cobro:

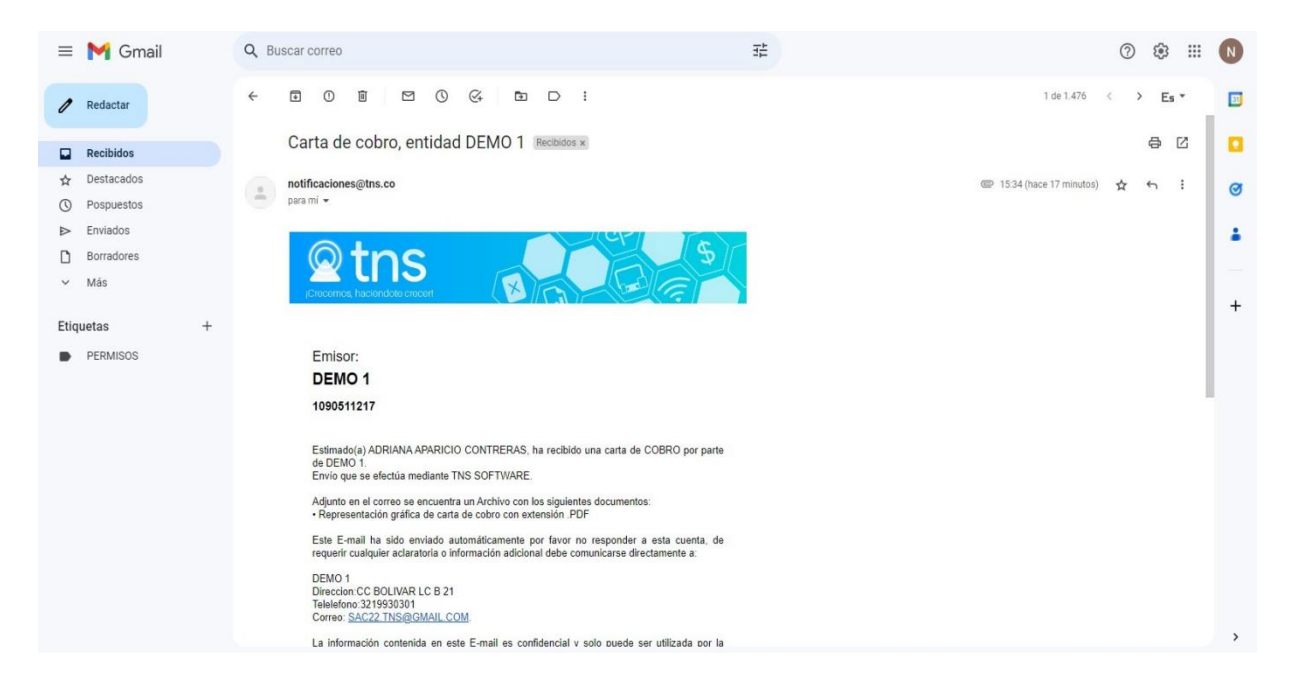

### **MOVIMIENTO DEL CLIENTE**

Este reporte muestra todos los movimientos que ha tenido el cliente con documentos por cobrar,

Centro Comercial Bolívar Local B-16/B-21 Cúcuta - Colombia PBX: 5748710.

abonos, anticipos y otros conceptos.

Para generarlo:

- 1. Ingrese a módulo Cartera y seleccione la opción Reportes
- 2. Seleccione la opción Movimientos. A continuación, se desplegará la siguiente ventana:

| Movimiento del Cliente      |   |
|-----------------------------|---|
| Código Cliente              | ٩ |
| Imprimir Con Tasa De Cambio |   |

### Ejemplo de cómo se visualiza del Reporte del movimiento del cliente:

| DEMO 1                                                                                |                            |                  |                    |                     | 1 de 1 paginas          |
|---------------------------------------------------------------------------------------|----------------------------|------------------|--------------------|---------------------|-------------------------|
| 1090511217                                                                            |                            |                  |                    |                     | Fecha: 27/07/2023 04:00 |
|                                                                                       |                            | MOVIMIEN         | TO DEL CLIENTE     |                     | FM                      |
| Sucursal:<br><b>1090506798</b><br>AV 27 Nº 20-18 BELE<br>3125825892<br>DOCUMENTOS DOL | DEMO 1<br>BRENDA YULEY VEL | .0ZA             |                    | Fecha de Corte:     | TODAS                   |
| DOCUMENTO                                                                             | FECHA EMISIÓN              | FECHA VCTO       | VALOR NETO         | DESCUENTOS          | VALOR A PAGAR           |
| CE001221546547                                                                        | 17/12/2022                 | 20/12/2022       | 1 000 000 00       | 0.00                | 0.00                    |
| EV/00012                                                                              | 12/01/2023                 | 13/01/2023       | 1,000,000.00       | 0.00                | 0.00                    |
| EV001CA25012053                                                                       | 27/02/2023                 | 24/12/2023       | 178 500 00         | 0.00                | 178 500 00              |
| FVYU*159                                                                              | 28/04/2023                 | 28/04/2023       | 2,100,000,00       | 0.00                | 0.00                    |
| FVVA13                                                                                | 10/06/2023                 | 10/07/2023       | 2,521,500.00       | 0.00                | 2,521,500.00            |
|                                                                                       |                            | TOTAL DOCUMENTOS | 5,810,000.00       | 0.00                | 2,700,000.00            |
| ABONOS                                                                                |                            |                  |                    |                     |                         |
| Nº RECIBO                                                                             | FECHA                      | DOCUMENTO        | FECHA VCTO         | DESCRIPCIÓN         | VALOR                   |
| RC001568                                                                              | 12/01/2023                 | FV00012          | 13/01/2023         |                     | 10,000.00               |
| RC00310107                                                                            | 30/05/2023                 | CE001321546547   | 29/12/2022         |                     | 1,000,000.00            |
| RC00IA00091                                                                           | 14/07/2023                 | FVYU*159         | 28/04/2023         |                     | 600,000.00              |
| RC00IA00091                                                                           | 14/07/2023                 | FVYU*159         | 28/04/2023         |                     | 1,500,000.00            |
|                                                                                       |                            |                  |                    | TOTALABONOS         | 3,110,000.00            |
| ANTICIPOS                                                                             |                            |                  |                    |                     |                         |
| Nº RECIBO                                                                             | FECHA                      | DESCRIPCIÓN      |                    |                     | VALOR                   |
| 0000IA0016                                                                            | 27/02/2023                 |                  |                    |                     | 300,000.00              |
| 0000IA0021                                                                            | 25/03/2023                 |                  |                    |                     | 12,000.00               |
| 0000310114                                                                            | 21/06/2023                 |                  |                    |                     | 70,000.00               |
|                                                                                       |                            |                  |                    | TOTALANTICIPOS      | 382,000.00              |
|                                                                                       |                            |                  |                    | SALDO TOTAL         | 2,318,000.00            |
| OTROS CONCEPTO                                                                        | S                          |                  |                    |                     |                         |
| Nº RECIBO                                                                             | FECHA                      | CONCEPTO         | DESCRIPCIÓN        |                     | VALOR                   |
| 001258785                                                                             | 29/05/2023                 | EA               | EGRESOSANTICIPADOS |                     | -10,000,000.00          |
| 00IA00091                                                                             | 14/07/2023                 | MOR              | INTERESES DE MORA  |                     | 77,000.00               |
| 00IA00091                                                                             | 14/07/2023                 | MOR              | INTERESES DE MORA  |                     | 192,500.00              |
|                                                                                       |                            |                  | тс                 | TAL OTROS CONCEPTOS | -9,730,500.00           |

### PAZ Y SALVO

En este reporte genera la paz y salvo al cliente, cuando este ya no tiene cartera pendiente.

Para generarlo:

- 1. Ingrese a módulo Cartera y seleccione la opción Reportes
- 2. Seleccione la opción Paz y Salvo

| Paz y salv     | /0         |   |
|----------------|------------|---|
| Código Cliente |            | ٩ |
| Fecha Corte    | 27/07/2023 |   |
| Detalle        |            |   |

| Imprimir | Cancelar |
|----------|----------|
| 1        |          |

Ejemplo de cómo se visualiza del Reporte del movimiento del cliente, el cual también se puede parametrizar con el Logo de la empresa emisora:

# DEMO 1 1090511217

# PAZ Y SALVO

La empresa DEMO 1 NIT 1090511217 certifica que el señor(@) BRENDA YULEY VELOZA, se encuentra a paz y salvo con las expensas comunes y demás conceptos, hasta el mes de JULIO del año 2023.

Se expide a solicitud del interesado, en Cucuta, a los veintisiete días (27) días del mes de julio del año dos mil veintitres (2023).

REPRESENTANTE LEGAL

#### CARTERA VS CONTABILIDAD

Este reporte muestra todos los movimientos que ha tenido el cliente en el módulo de cartera VS módulo de contabilidad a corte de un mes determinado.

Para generarlo:

- 1. Ingrese a módulo Cartera y seleccione la opción Reportes
- **2.** Seleccione la opción **Cart. Vs Cont.** A continuación, se desplegará la siguiente ventana:

| Cartera vs Contabilidad           |                   |
|-----------------------------------|-------------------|
| Mes de corte                      | •                 |
| Cliente                           | ٩                 |
| Cuenta cliente                    | ٩                 |
| Comparar con cuenta del documento |                   |
|                                   | Imprimir Cancelar |

Si por ejemplo se genera el reporte de un cliente con mes de corte Julio:

# Cartera vs Contabilidad

| Mes de corte   | JULIO                            |   |
|----------------|----------------------------------|---|
| Cliente        | 1090506798 / BRENDA YULEY VELOZA | ٩ |
| Cuenta cliente | 130505.01 - DEUDORES NACIONALES  | ٩ |
|                |                                  |   |

Comparar con cuenta del documento

| Imprimir | Cancelar |
|----------|----------|
| Imprimir | Cance    |

Y si dicho cliente ha tenido movimientos en un mes diferente a julio:

Centro Comercial Bolívar Local B-16/B-21 Cúcuta – Colombia PBX: 5748710.

| DEMO 1     | 7                         |                                                      |          |           | 1 d      | e 1 paginas            | -            |
|------------|---------------------------|------------------------------------------------------|----------|-----------|----------|------------------------|--------------|
| 105051121  | ,                         | LTD                                                  |          |           | rei      | na: 28/0//2023 - 11:10 | :51          |
| Sucursal   | 00 - DEMO 1               | LID                                                  | KU AUAIL | Periodos: | 202      | 23/01/01 - 2023/07/28  |              |
| Centro:    | TODOS                     |                                                      |          | Area:     | TO       | DAS                    |              |
| FECHA      | COMPROBANTE/<br>TIPO DCTO | TERCERO/DETALLE                                      |          |           | DEBE     | HABER                  | SALDO        |
|            | 130505<br>130505.01       | NACIONALES<br>DEUDORES NACIONALES                    |          | SALDO AN  | ITERIOR  |                        | 0.00         |
| 28/04/2023 | FVYU8<br>FVFV*159         | BRENDA YULEY VELOZA<br>Factura de venta No. YU*159 - |          | 1,50      | 0,000.00 | 0.00                   | 1,500,000.00 |
|            |                           |                                                      | TOTALMES | 1,500     | ,000.000 | 0.00                   | 1,500,000.00 |
|            |                           |                                                      |          | 1,500     | 00.000   | 0.00                   | 1,500,000.00 |
|            |                           |                                                      |          | NUEVO     | SALDO    |                        | 1,500,000.00 |
|            |                           |                                                      | TOTALES  | 1.500     | 00.000   | 0.00                   | 1,500,000.00 |

Entonces el reporte saldrá con diferencia:

| NIT<br>1090506798 | BRENDA YULEY VELOZA | 0.00                 | 1,500,000,00      | -1,500,000.00 |
|-------------------|---------------------|----------------------|-------------------|---------------|
| NIT               |                     | 0.00                 | 1 500 000 00      | 1 500 000 0   |
|                   | NOMBRE              | SAL. CARTERA         | SAL. CONTABILIDAD | DIFERENCIA    |
| 1090506798        | BRENDA YULEY VELOZA |                      |                   |               |
| Sucursal: DEM     | CAR                 | TERA VS CONTABILIDAD |                   |               |
| 1090511217        |                     |                      | Fecha: 2          | 28/07/2023    |
|                   |                     |                      | Ideipa            | iginas        |